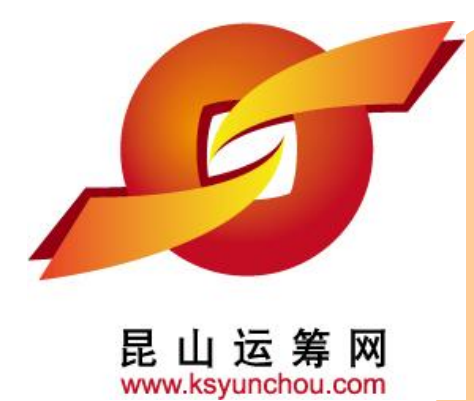

## 昆山产业转型升级计划 昆山运筹网供货商操作

主办单位:昆山市人民政府 执行单位:昆山市经济和信息化委员会 昆山市人民政府台湾事务办公室 台湾区电机电子工业同业公会昆山市<mark>企业转型升级专案办公室</mark>

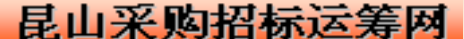

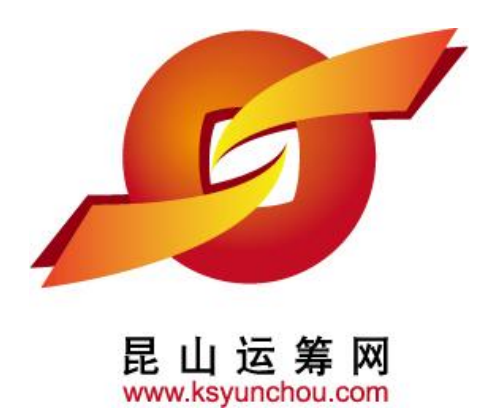

# 企业采购 供货商专区 操作讲解

# ●功能模块

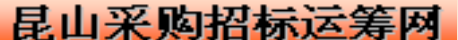

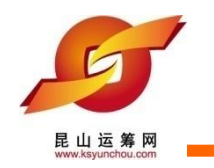

## 昆山运筹网功能模组

| 作业类别 | 功能名称 | 帐号<br>权限 | 作业方式                             |
|------|------|----------|----------------------------------|
| 权限管理 | 帐号管理 | М        | 供货商管理帐号可核发内部经办的帐号                |
| 型录管理 | 产品维护 | М, Н     | 可提供相关公司产品的展示功能,可进行公司产品型录的新建和查询功能 |
| 询价管理 | 采购公报 | Н        | 提供供货商经办上平台浏览查询采购案<br>件           |
|      | 询价管理 | Н        | 提供供货商经办对询价案件进行报价                 |
| 开标管理 | 议价作业 | Н        | 供货商经办进入平台建立议价资料并向<br>厂商议价。       |
| 订单管理 | 订单查询 | Н        | 提供得标订单的查询                        |

备注:供货商管理帐号代号为M,供货商经办帐号代号为H

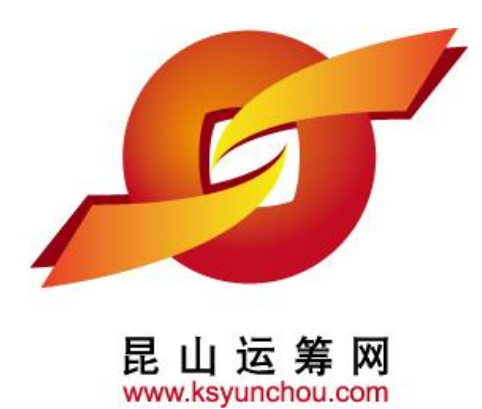

# 企业采购 供货商专区 操作讲解

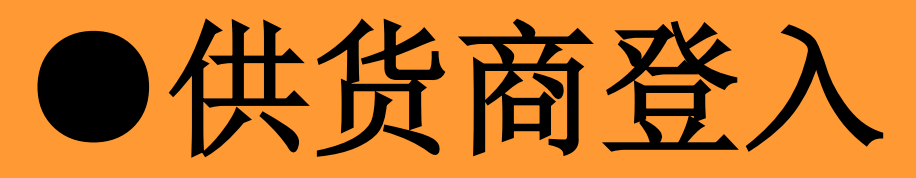

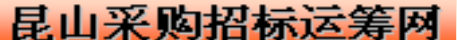

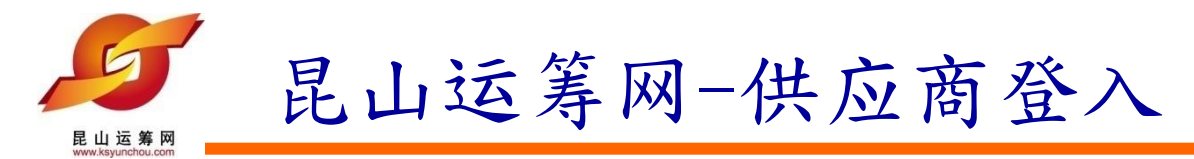

## 1) 经办人员从各自邮箱中查收账号密码用于登入昆山运筹网

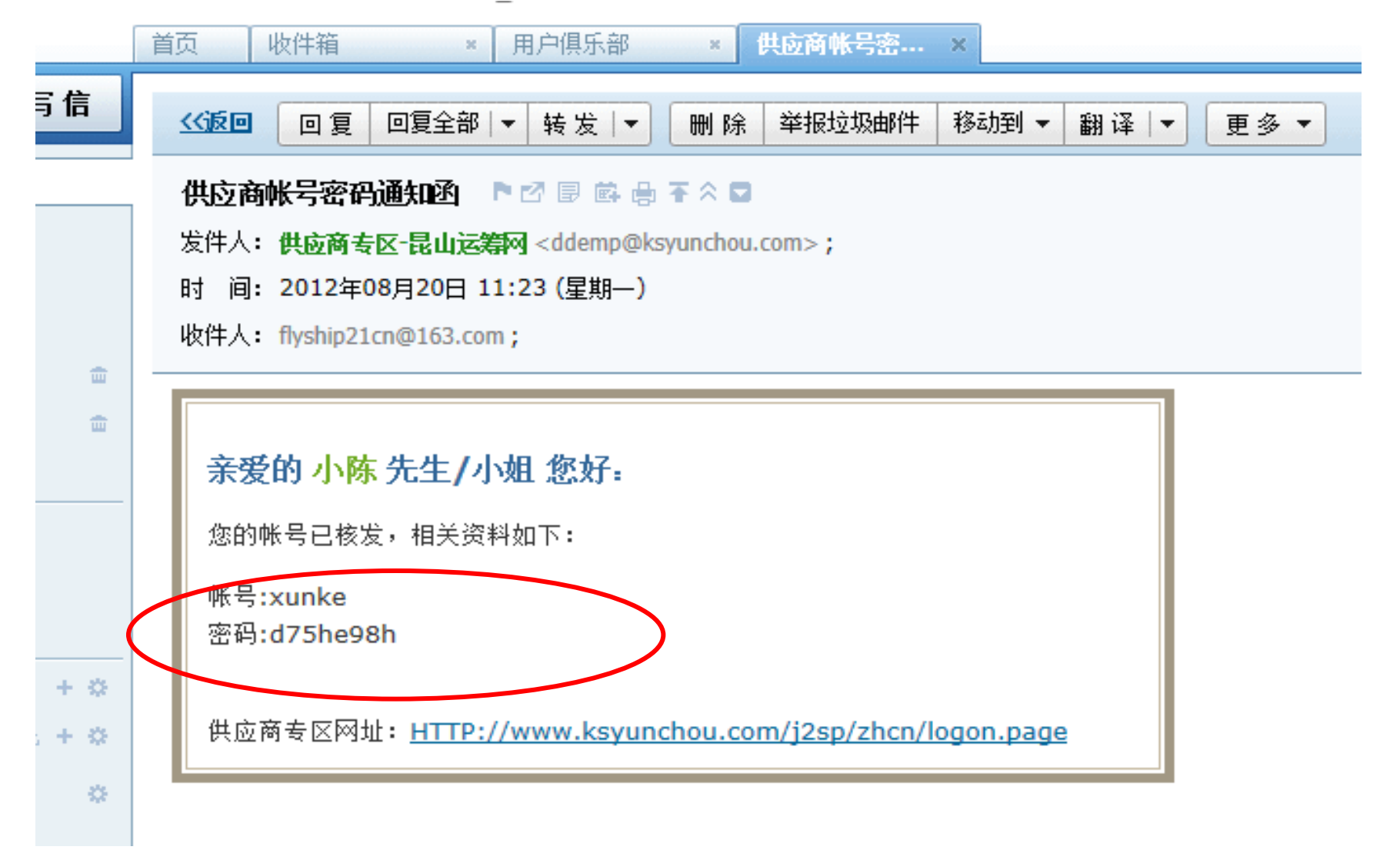

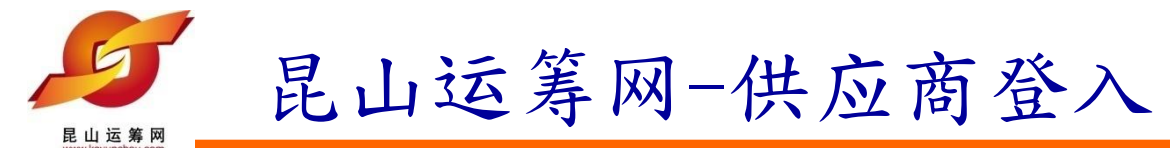

1、首先确保您的电脑在互联网的登录状态。 联机成功后,请打开「昆山运筹网站」<u>http://www.ksyunchou.com</u>,并点选「供应商注册」

|                    |                                       |                 | • :        | 关於昆山运筹 • 联络本站 • 合作提案 • / | ~告刊登●文件下载  |
|--------------------|---------------------------------------|-----------------|------------|--------------------------|------------|
|                    | 法 笙 🕅 <sup>产品</sup>   公司   产业新闻       | 海内外商情           |            |                          |            |
|                    | レクティアの<br>runchou.com<br>请在此授寻您欲查语    | 的公司或产品          |            |                          | 搜 索        |
| 首页 招               | · · · · · · · · · · · · · · · · · · · | 产品型录            | 活动消息       | 产业新闻                     | 海内外商情      |
| ~ 迎接十二             | 支 建 供货商登入窗                            | 年度昆山能           | 源网节能减用     | 肢术论坛                     |            |
| 🐳 最新消息:【海内外商情】Flue | prescent Tube                         |                 |            |                          |            |
| 🖌 免 费 注 册          | 龙际 企业 (苏州                             | )復限名            | 公司         |                          | T          |
| 🗳 采购商登入            |                                       | M 1.3           |            |                          | iii!!m     |
| 📄 供货商登入            | Le Martine Contraction                | • 4 11          |            | P • E                    | 1 2        |
| TAIWANIndustry     | 最新采购案件                                | 海内外最新商情         | F .        | 最新活动                     | 更多         |
| 汽车电子/通讯/LED/电子零组件  | →【海内外商情】Ferrite Magnets               |                 | 2013 01 14 | ≫昆山推进台资企业转型升级课           | 2013 02 20 |
| 台湾产业网              | →【海内外商情】Fluorescent Tube              |                 | 2013.01.14 | ⊷关于组织参加2013年英国离岸         | 2012.12.30 |
|                    | ⊷【海内外商情】Antique Telephone             |                 | 2013.01.14 | ➡昆山运筹网优惠讯息               | 2012.12.30 |
|                    | 【海内外商情】networking,data communic       | ation ic,chips, | 2013.01.14 | ⊷关于组织参加2013年美国国际         | 2012.12.30 |
| A                  | → 【海内外商情】Communication Products       |                 | 2013.01.14 |                          |            |
| / ⑤ 昆山赛格电子市场       | → 【海内外商情】Communication Products       |                 | 2013.01.14 |                          |            |
|                    | ≫【海内外商情】Notebook Computer             |                 | 2013.01.14 |                          |            |
| 头电宁 到费俗            | ≫【海内外商情】Decoration Bulb               |                 | 2013.01.14 |                          |            |
| 每14460路旗名          | ≫【海内外商情】Communication Products        |                 | 2013.01.14 |                          |            |
| A LE LO CO CO CO   | ≫【海内外商情】CPU Processor                 |                 | 2013.01.14 |                          |            |

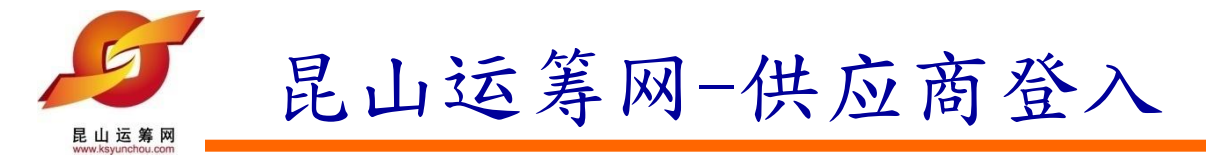

2、点选昆山运筹网下之【企业采购】中的「供货商专区」(如上图所示),接着出现「供货商专区」会员登录页面

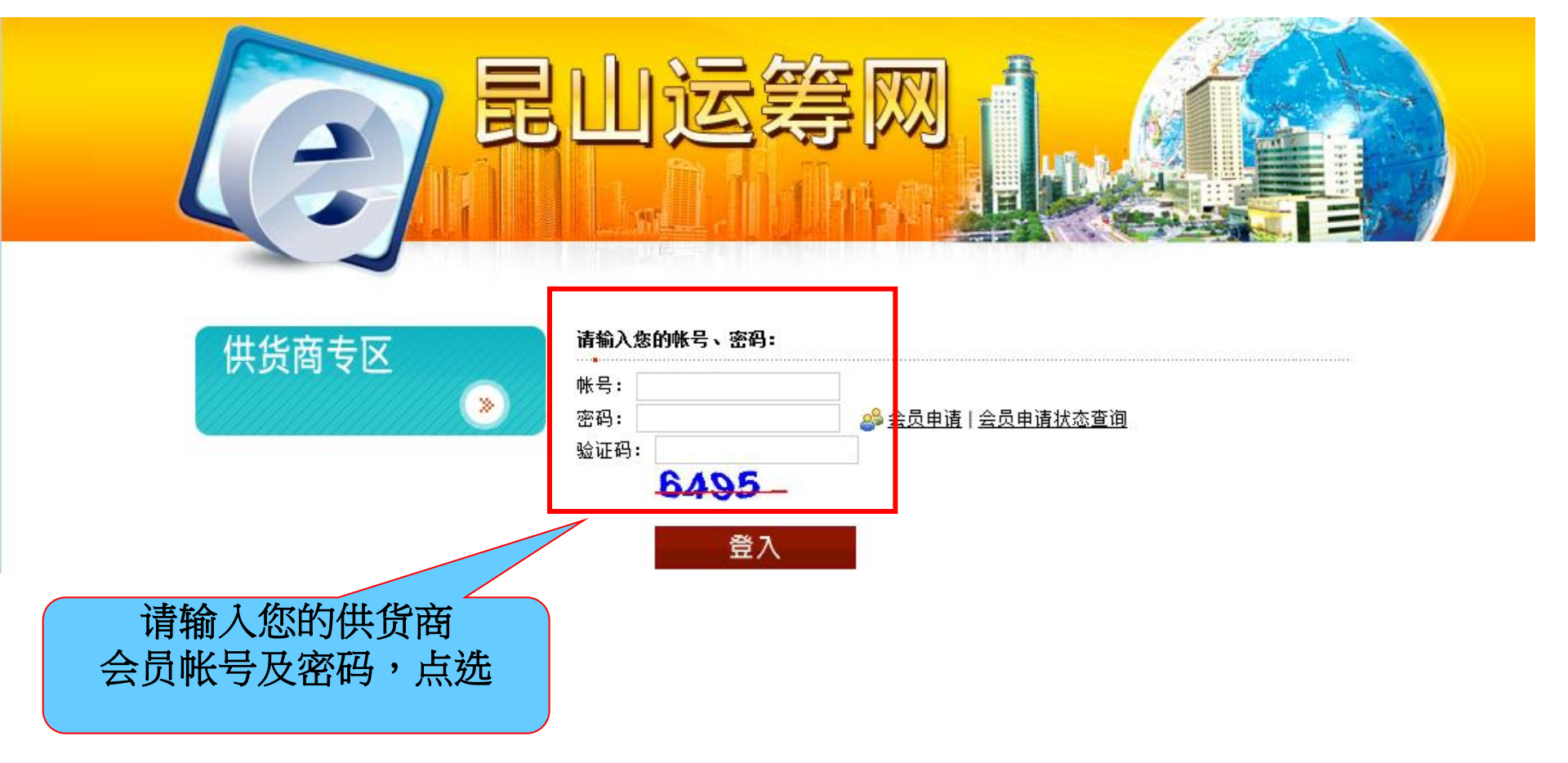

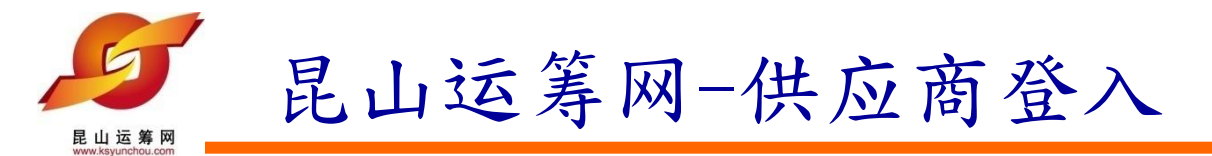

步骤3、点选登入键后,立即进入昆山运筹网供货商专区首页,代表您已登入成功。

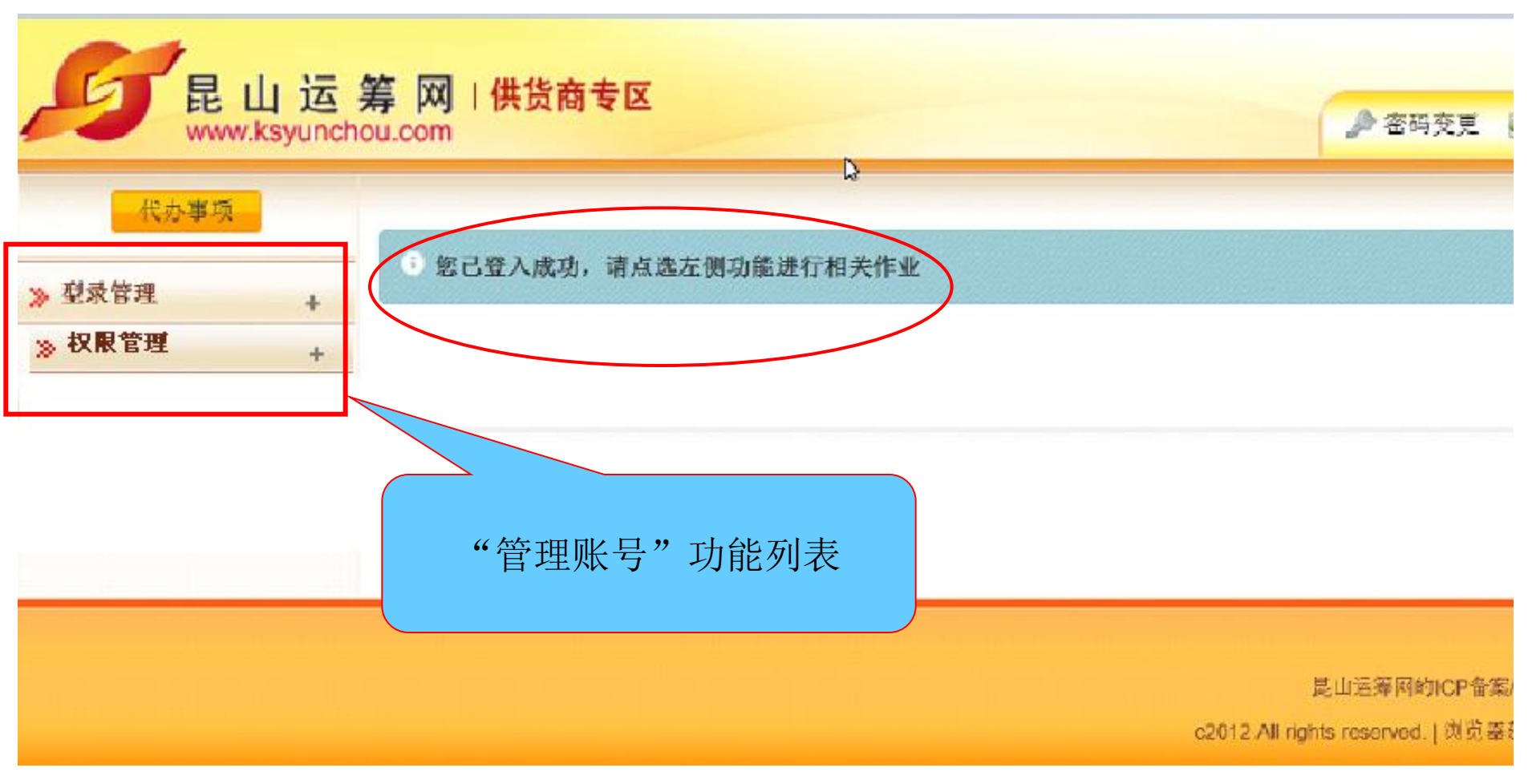

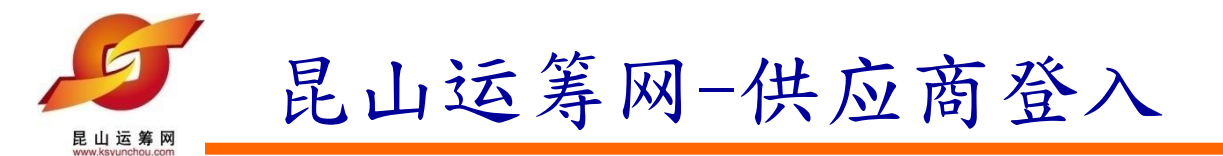

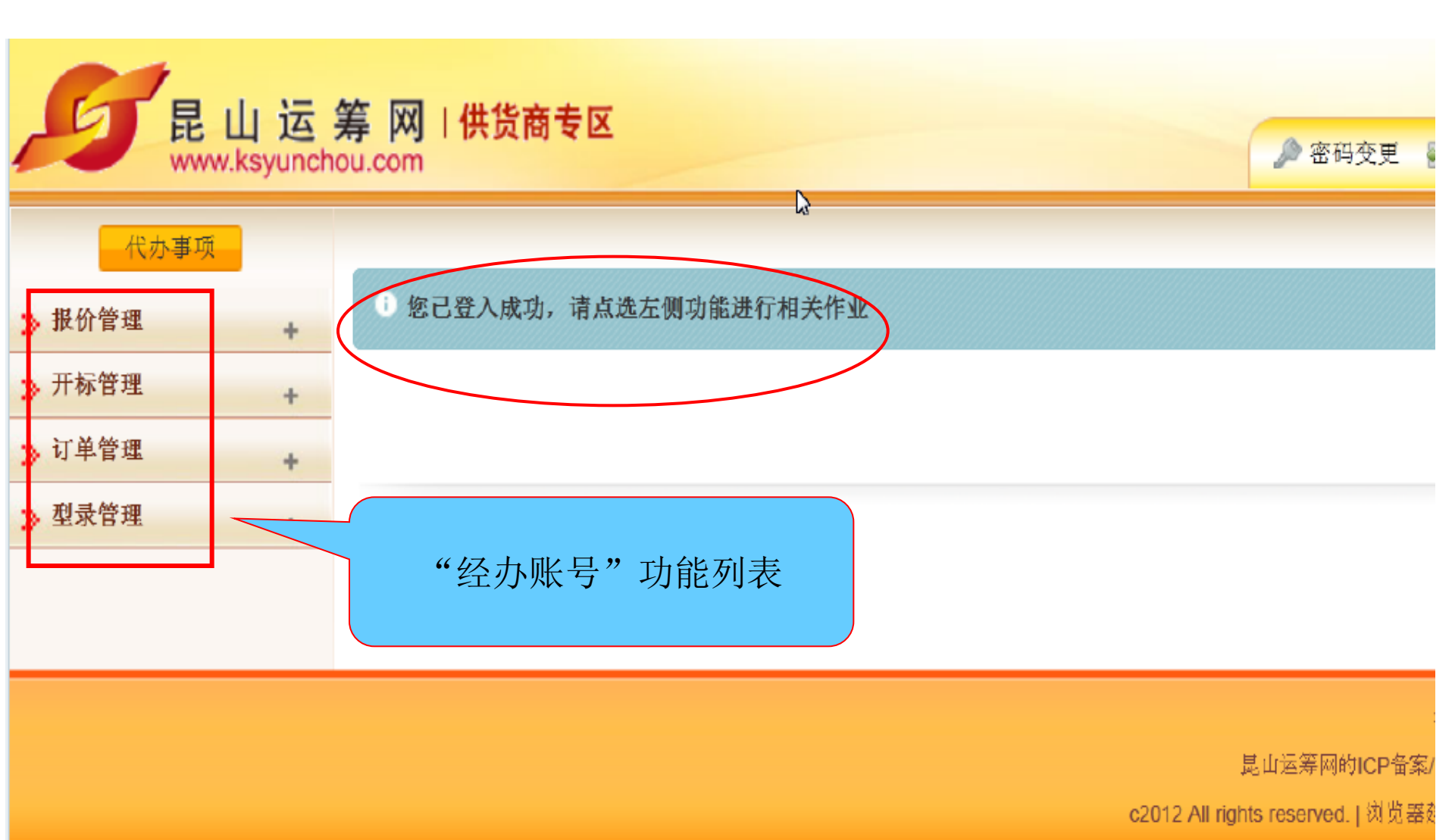

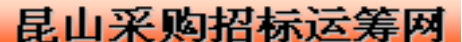

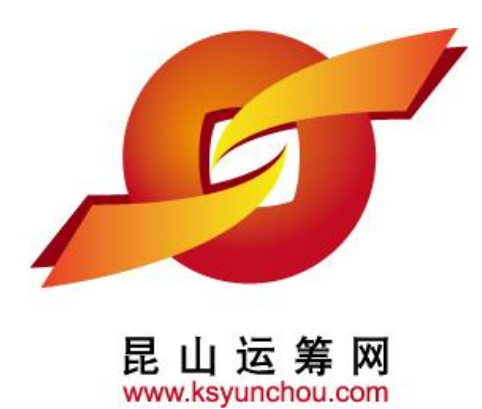

# 企业采购 供货商专区 操作讲解

# ●权限管理

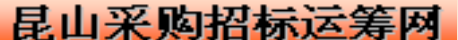

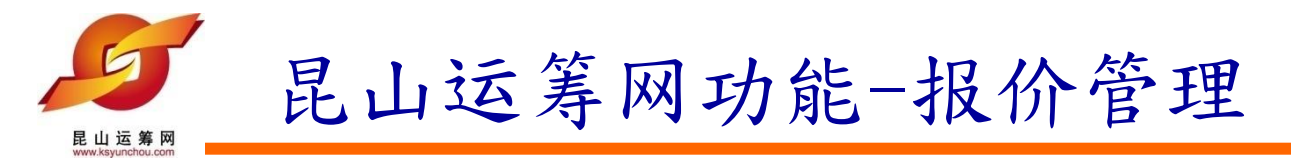

1) 请直接点选新建按钮,系统自动打开新建帐号所需要填写的内容框

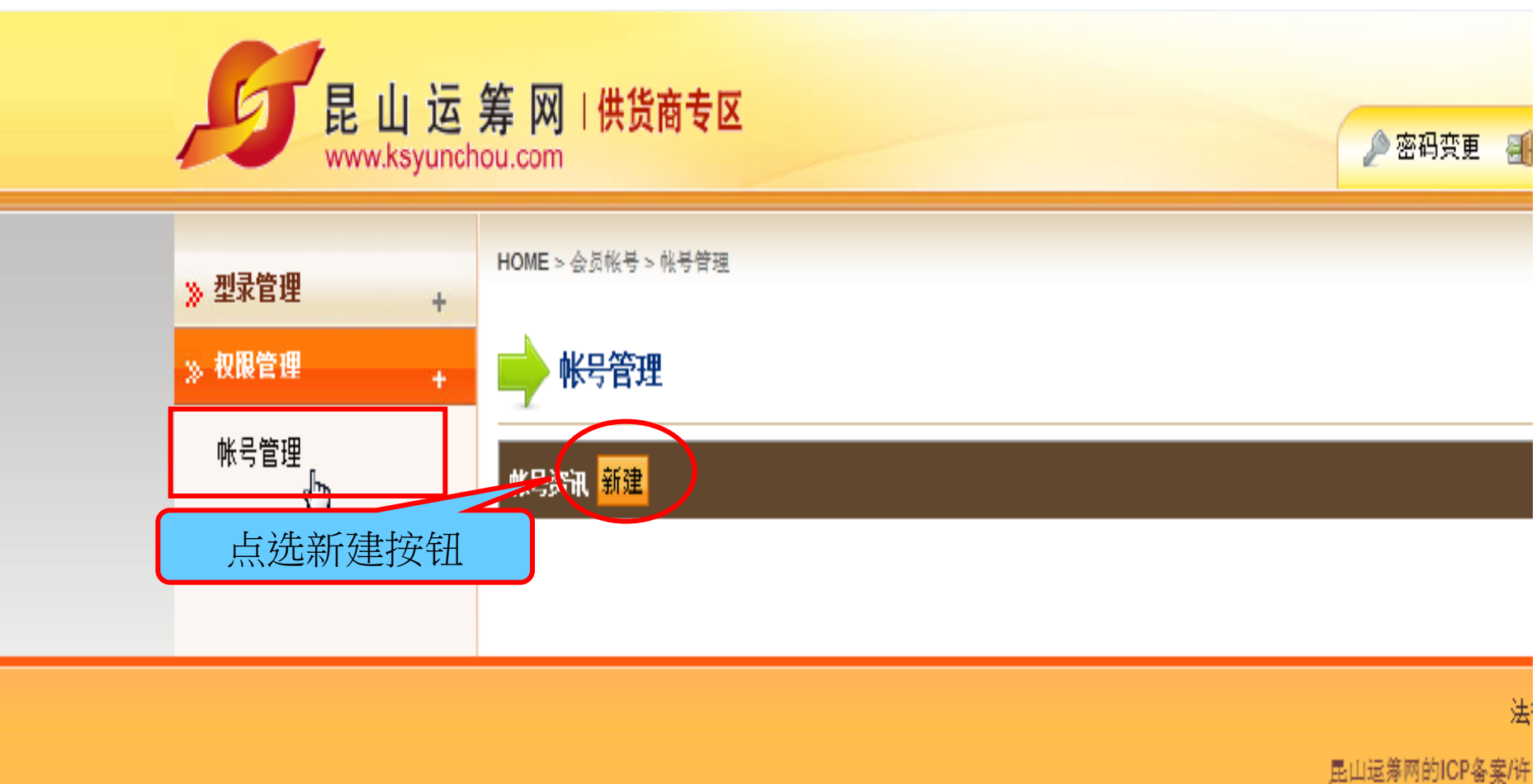

11

c2012 All rights reserved. | 浏览器建订

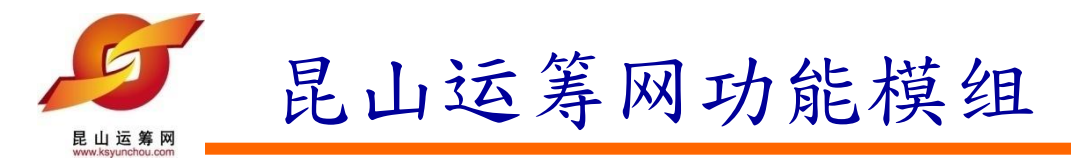

2) 按照内容框所提示填写相关帐号核发的信息,确认无误后点选【确认存档】

| 帐号资讯          |        |
|---------------|--------|
| *帐号           |        |
| * 102         | * 人员代号 |
| * 电子邮件        |        |
| * 电话1         | 电话2    |
| * 行动电话        | * 传真号码 |
| * 职称          |        |
| 状态            | 新建     |
| ✔ 确认存档 🛛 🕄 取消 |        |
|               | 帐号资讯   |

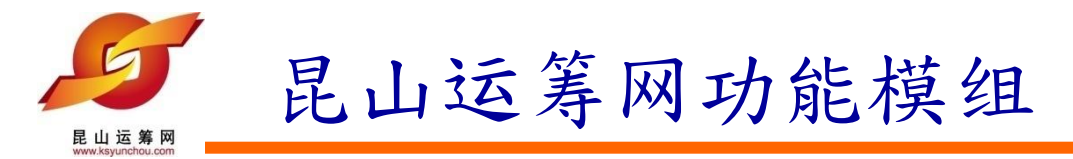

2) 按照内容框所提示填写相关帐号核发的信息,确认无误后点选【确认存档】

| <ul> <li>E 山 冱 寿 內 供负商专区<br/>www.ksyunchou.com</li> <li>※ 型录管理</li> <li>※ 权限管理</li> </ul> |               |
|-------------------------------------------------------------------------------------------|---------------|
| » 型录管理<br>» 权限管理<br><sup>●</sup> 株号资讯                                                     |               |
|                                                                                           |               |
| 帐号管理 * 帐号 111112222-1                                                                     |               |
| * 姓名 amy * 人员代号 amy                                                                       |               |
| *电子邮件 flyship21cn@163.com                                                                 |               |
| *电话1 0512-57378190 电话】 电话2 回日 1 1 1 1 1 1 1 1 1 1 1 1 1 1 1 1 1 1                         | 条款   隐私声明     |
| * 行动电话       133333333       * 传真号码       0512-57378190                                   | ICP备12038586· |
| * 职称 经办1 · · · · · · · · · · · · · · · · · · ·                                            |               |
| 状态 新建                                                                                     |               |
| ★ 确认存档 ② 取消                                                                               |               |

13

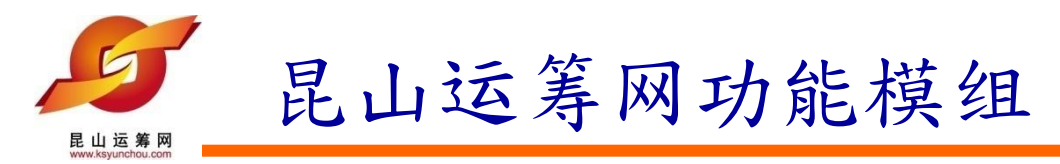

## 2) 作业完成提示如下,按任意键继续

| 型录管理       * 帐号 1111222201         * 帐号 1111222201       * 4 人员代号 012344         * 电子邮件 flyship21cn@163.com       * 电子邮件 flyship21cn@163.com         * 电话1 0512 57378190       电话2         * 行动电话 134567       作业完成<br>请按任意键继续…         * 取称 经1       · · · · · · · · · · · · · · · · · · · |      |             | 2                                | 当前 |
|----------------------------------------------------------------------------------------------------|------|-------------|----------------------------------|----|
| 型录管理       * 株号       1111222201         * 株号管理       * 年子年年年年年年年年年年年年年年年年年年年年年年年年年年年年年年年年年年年                                                                                                    |      | 帐号资讯        |                                  | Ì  |
| V限管理       * * # # # # # # # # # # # # # # # # # #                                                                                                    | 型录管理 | * 帐号        | 考 111112222201                   |    |
| 帐号管理         * 电子邮件         ftyship21cn@163.com           * 电话1         0512-57378190         电话2           * 行动电话         134567         ● 作业完成         7378190           * 取称         经次1             状态         正常                                                                       | 权限管理 | * 姓名        | 名 jam * 人员代号 012344              |    |
| * 电话1       0512-57378190       电话2         * 行动电话       134567       ・作业完成         * 取称       经久1       ・市場         状态       正常                                                                                                    | 帐号管理 | * 电子邮件      | <sup>#</sup> flyship21cn@163.com |    |
| * 行动电话       134567       ・作业完成<br>请按任意键继续…       7378190         * 职称       经入1       ・       ・         状态       正常       ・       ・                                                                                                    |      | * 电话1       | 1 0512-57378190 电话2              |    |
| * 职称         经外1           状态         正常                                                                                                    |      | * 行动电话      | 看 134567 ① 作业完成<br>法按任音速继续       |    |
|                                                                                                    |      | * 职利        | 济 经为1                            |    |
|                                                                                                    |      | 状态          | 态 正常                             |    |
| · · · · · · · · · · · · · · · · · · ·                                                                                                    |      | ✓ 确认存档 ⑧ 取消 |                                  |    |
|                                                                                                    |      |             |                                  |    |
|                                                                                                    |      |             |                                  |    |

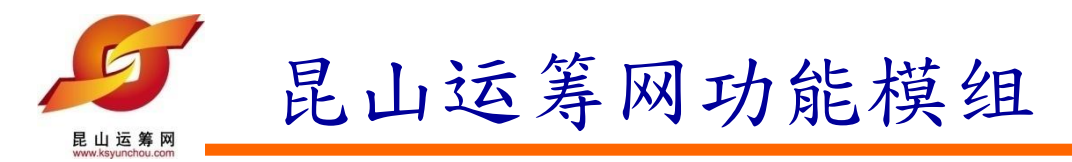

### 2) 经办人员从各自邮箱中查收账号密码用于登入昆山运筹网

供应商帐号密码通知函 🖻 🖾 🖶 🖛 🕿 🗖

- 发件人: 供应商专区-昆山运筹网 <ddemp@ksyunchou.com>;
- 时间: 2012年08月02日 15:40 (星期四)
- 收件人: flyship21cn@163.com;

|           | 亲爱的 jam 先生/小姐 您好:                                             |
|-----------|---------------------------------------------------------------|
|           | 您的帐号已核发,相关资料如下:                                               |
| $\langle$ | 账号:111112222201<br>密码:63h84byu                                |
|           | 供应商专区网址: <u>HTTP://www.ksyunchou.com/j2sp/zhcn/logon.page</u> |

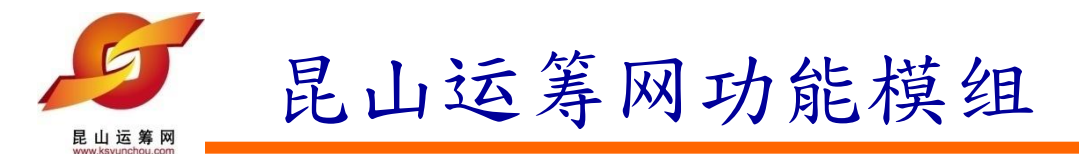

3)返回帐号管理页面如下图,若需要继续核发帐号,请再次点选【新建】按钮,如若需要对帐号进行管理,请点选【操作】图标按钮

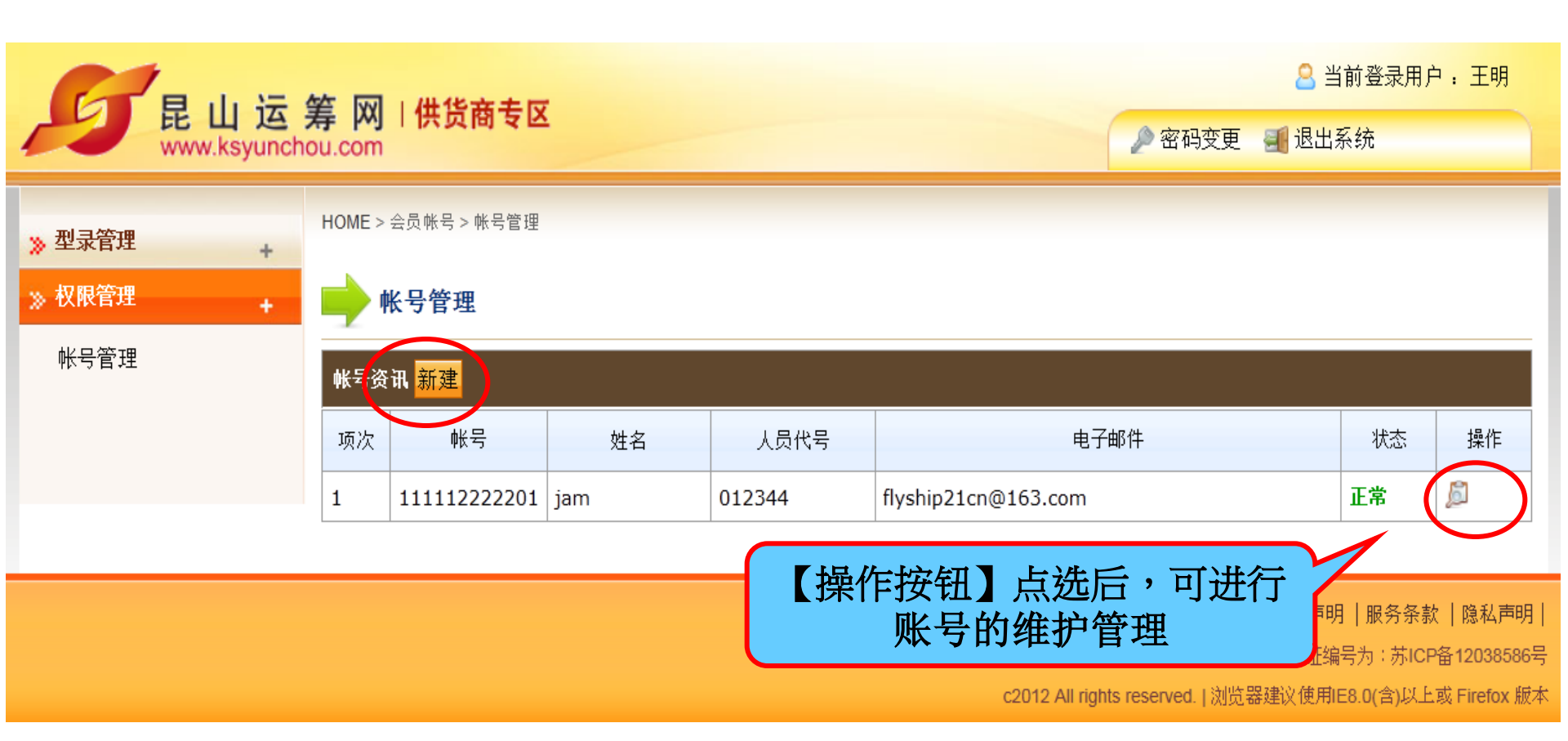

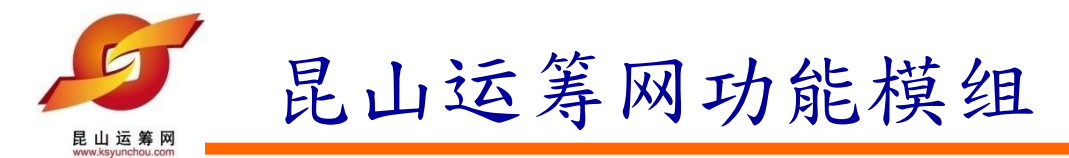

### 2) 账号的维护可进行【编辑】,【重发密码】,【停权】【取消】

| Γ | 帐号资讯                |                     |        |               |  |  |  |  |  |  |
|---|---------------------|---------------------|--------|---------------|--|--|--|--|--|--|
|   | * 帐号                | 111112222201        |        |               |  |  |  |  |  |  |
|   | * 姓名                | jam                 | 012344 |               |  |  |  |  |  |  |
|   | * 电子邮件              | flyship21cn@163.com |        |               |  |  |  |  |  |  |
|   | * 电话1               | 0512-57378190       | 电话2    |               |  |  |  |  |  |  |
|   | * 行动电话              | 13456788888         | * 传真号码 | 0512-57378190 |  |  |  |  |  |  |
|   | * 职称                | 经办1                 |        |               |  |  |  |  |  |  |
|   | 状态                  | 正常                  |        |               |  |  |  |  |  |  |
|   | ◎ 编辑 医发密码 ● 停权 ◎ 取消 |                     |        |               |  |  |  |  |  |  |
|   |                     |                     |        |               |  |  |  |  |  |  |
|   |                     |                     |        |               |  |  |  |  |  |  |
|   |                     |                     |        |               |  |  |  |  |  |  |
|   |                     | 管理者帐号               | 资讯     |               |  |  |  |  |  |  |

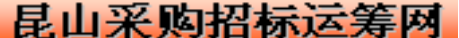

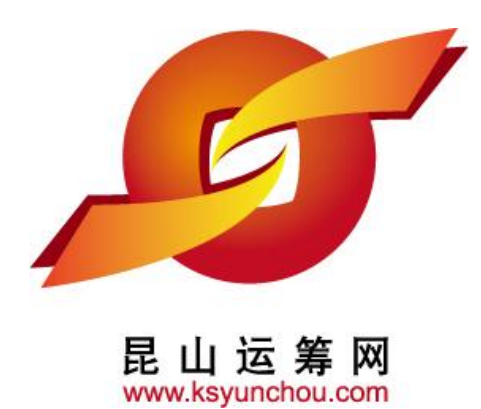

# 企业采购 供货商专区 操作讲解

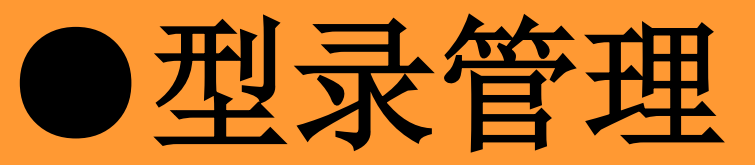

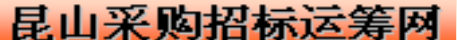

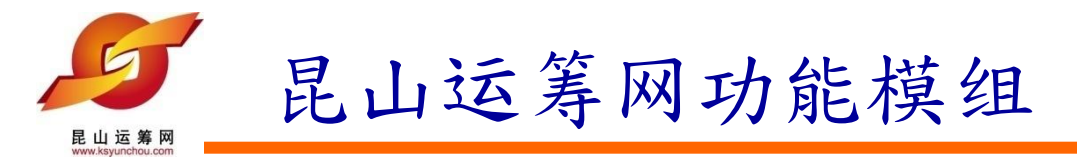

1. 型录管理分别在供货商的'管理账号''经办账号'均可进行

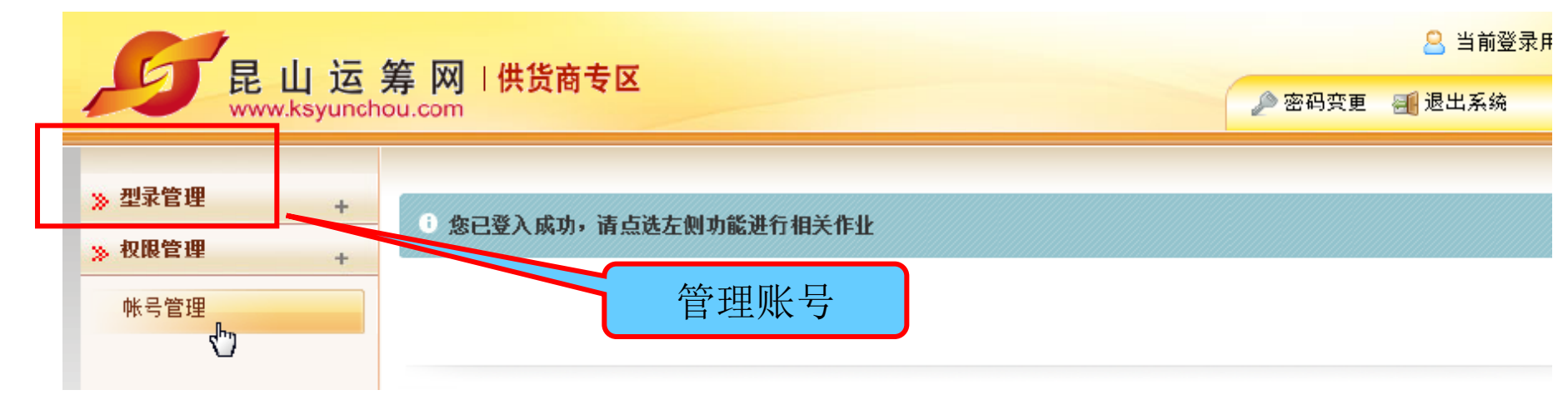

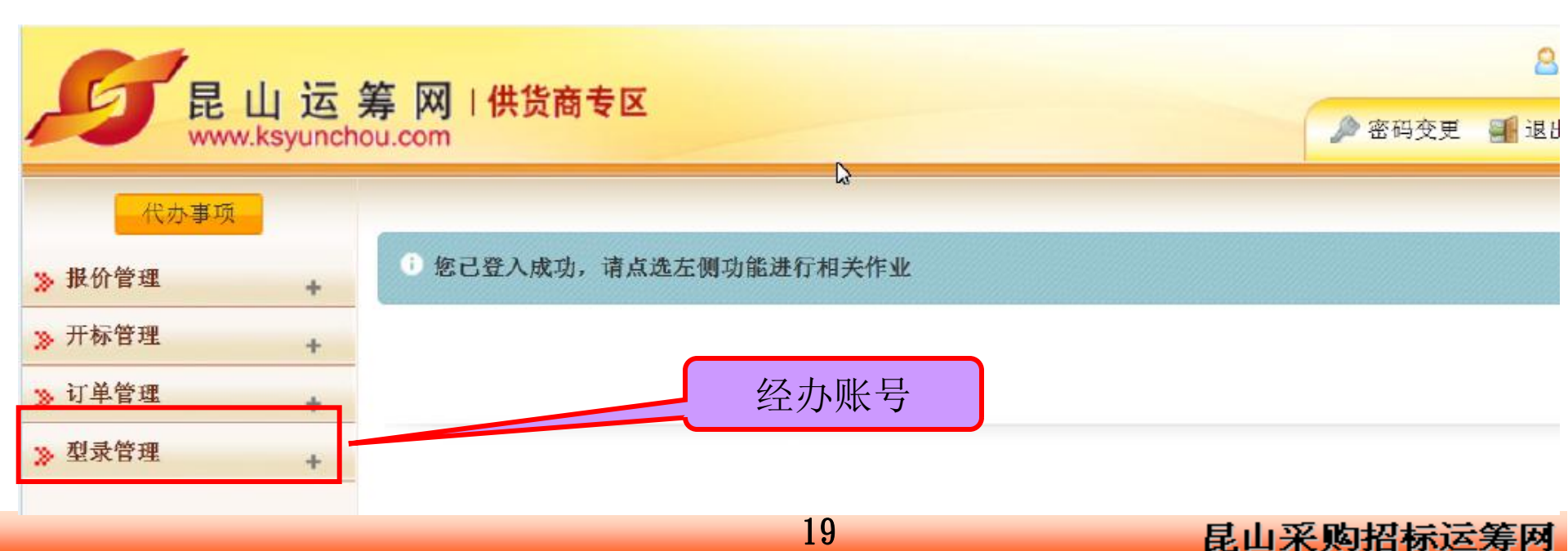

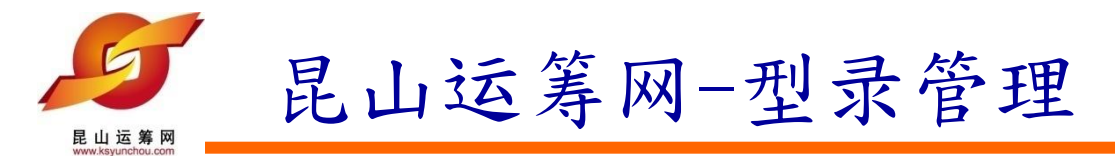

2.提供相关公司产品的展示功能,可进行公司产品型录的新建和查询功能

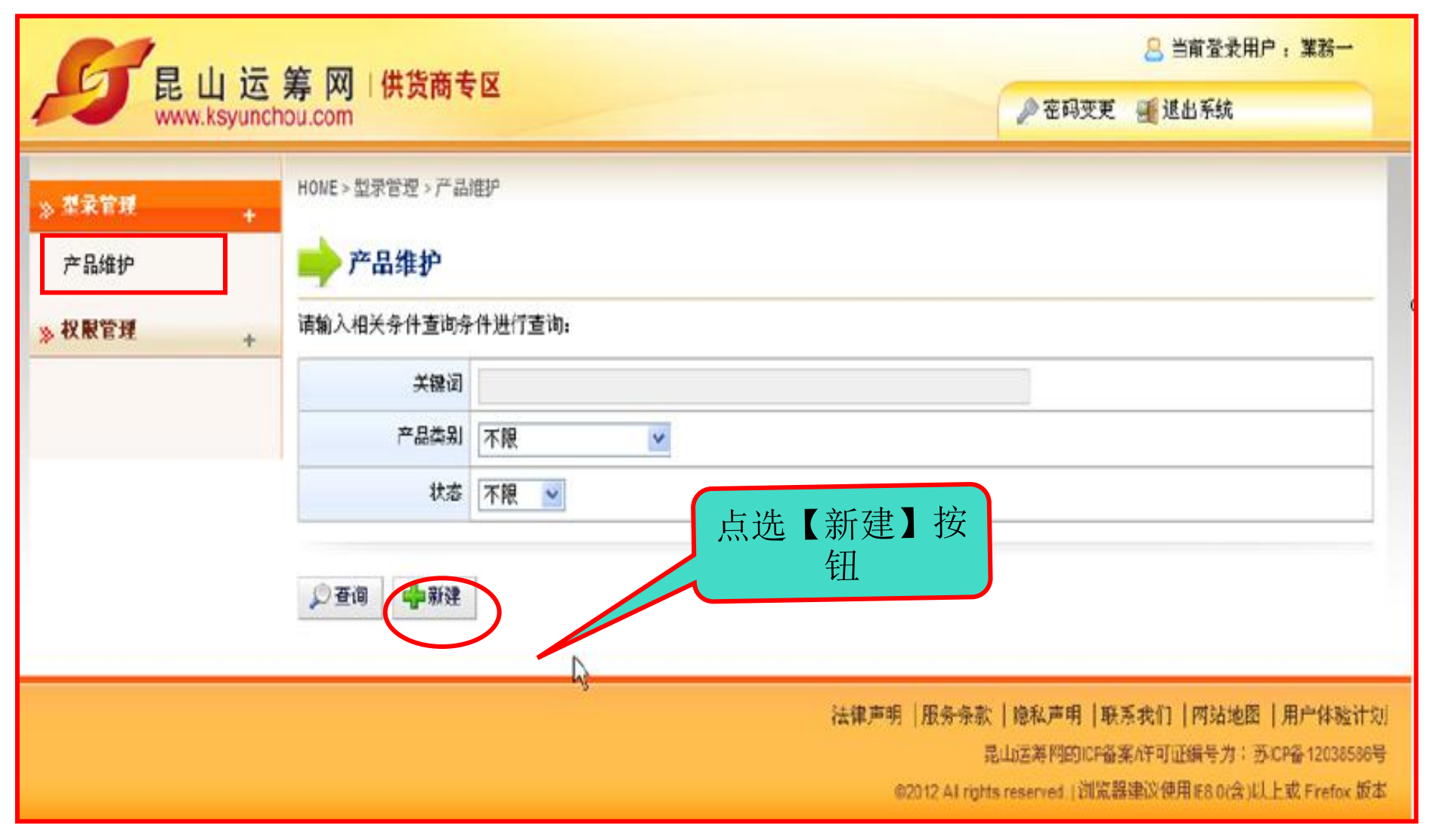

20

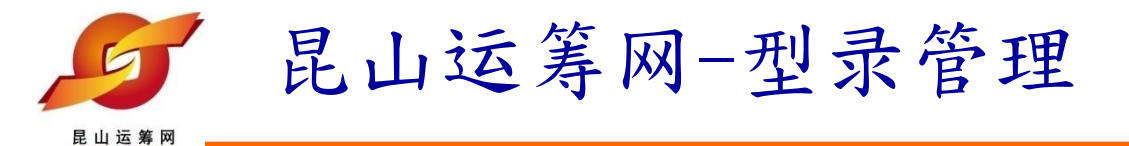

3. 型录的输入

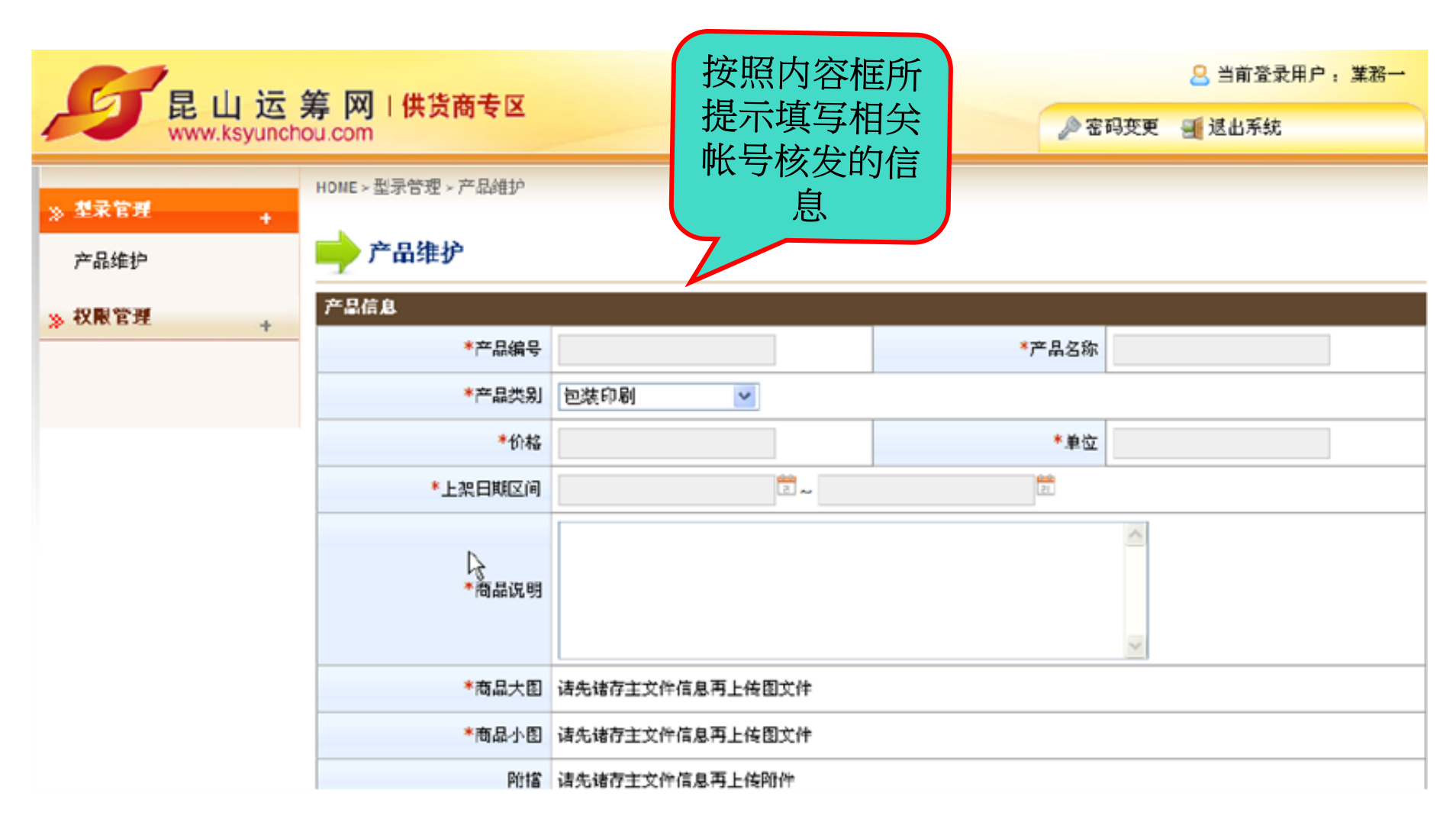

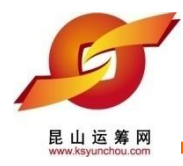

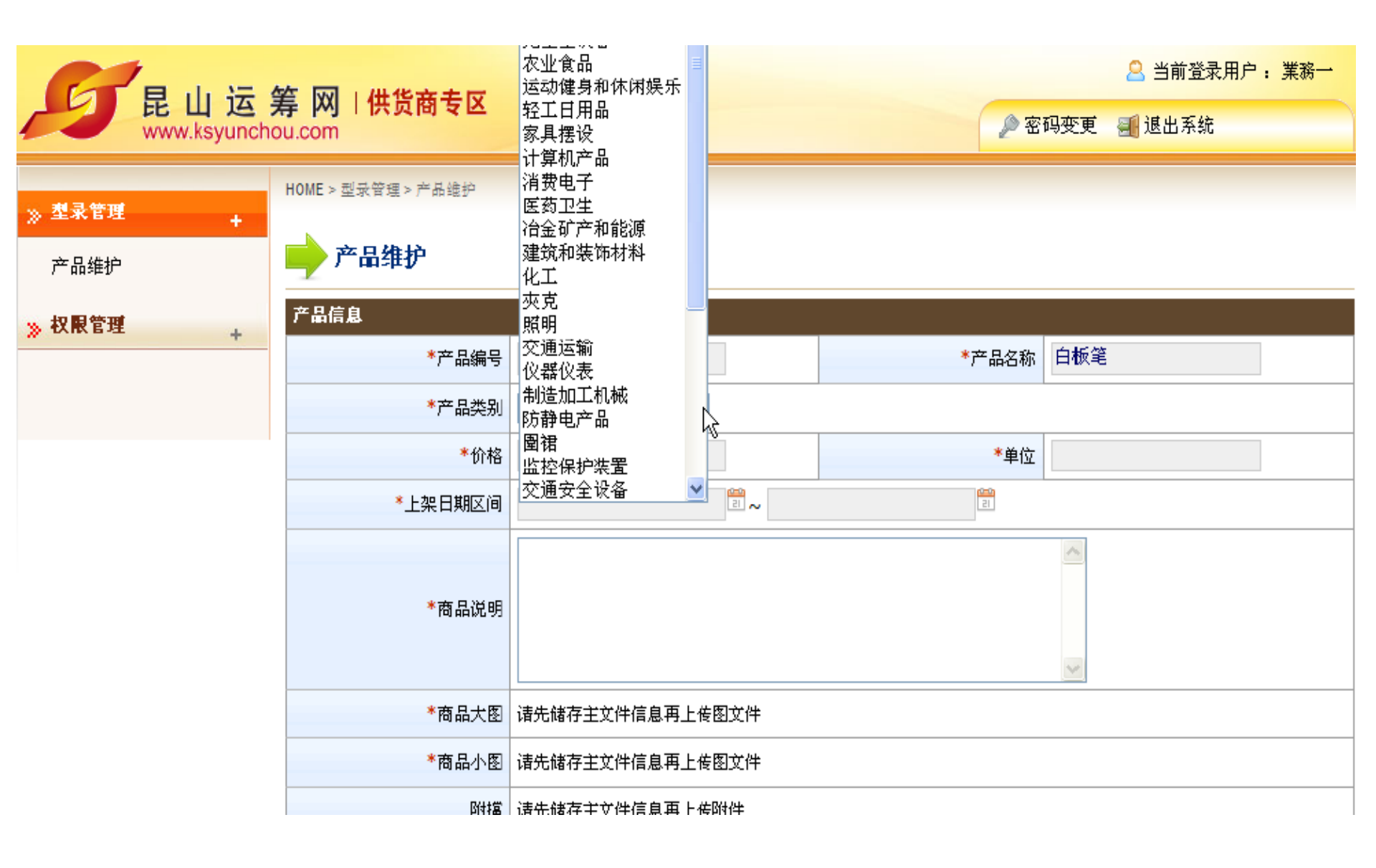

22

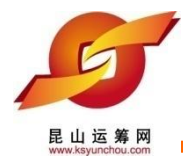

|              | 空 网 1 伊华安夫区        |                 |            | 当前登录用户: 業務一 |
|--------------|--------------------|-----------------|------------|-------------|
| www.ksyuncho | 手MITH页间专区<br>u.com |                 | <b>》</b> 密 | 码变更 📲 退出系统  |
| · 》型录管理      | HOME > 型录管理 > 产品维护 |                 |            |             |
| 产品维护         | 🔶 产品维护             |                 |            |             |
| ≫ 权限管理 +     | 产品信息               |                 |            |             |
|              | *产品编号              | 6811            | *产品名称      | 白板笔         |
|              | *产品类别              | 办公文教 🛛 💟        |            |             |
|              | *价格                | 2.00            | *单位        | 元I          |
|              | *上架日期区间            | 2 ~             | 15         |             |
|              | *商品说明              |                 |            |             |
|              | *商品大图              | 请先储存主文件信息再上传图文件 |            |             |
|              | *商品小图              | 请先储存主文件信息再上传图文件 |            |             |
|              | 附檔                 | 请先储存主文件信息再上传附件  |            |             |

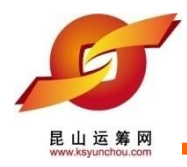

| 日山法會                                  | 在 网 1 伊华帝夫区        |                   |              |      |      |         |        |        |           | <mark> 当前登录用户: 業務-</mark> |
|---------------------------------------|--------------------|-------------------|--------------|------|------|---------|--------|--------|-----------|---------------------------|
| www.ksyuncho                          | 年MIK以图文区<br>bu.com |                   |              | -    |      |         | 🔎 密码变更 | 🎒 退出系统 |           |                           |
| · · · · · · · · · · · · · · · · · · · |                    | J                 | uly 2        | 012  | *    |         |        |        |           |                           |
| <br>产品维护                              | 📄 产品维护             | Sur               | Mon          | Tue  | Wed  | Thu     | Fri    | Sat    |           |                           |
| » 权限管理                                | 产品信息               |                   | 2            | 3    | 4    | 5<br>12 | 6      | 7      |           |                           |
|                                       | *产品编号              | 1                 | 5 16         | ₿    | 18   | 12      | 20     | 21     | *产品名称 白板笔 | 5                         |
|                                       | *产品类别              | 22 23 24 25 26 27 |              |      |      |         | 27     | 28     |           |                           |
|                                       | *价格                | 29                | 30           | 31   |      |         |        |        | *单位 元     |                           |
|                                       | *上架日期区间            | 2012              | 0710         |      |      | 21      | ~      |        | 21        |                           |
|                                       | *商品说明              |                   |              |      |      |         |        |        |           |                           |
|                                       | *商品大图              | 请先偷               | <b>者存主</b> 文 | て件信息 | 息再上修 | 國文      | 件      |        |           |                           |
|                                       | *商品小图              | 请先向               | <b>者</b> 存主文 | (件信息 | 思再上修 | 國文      | 件      |        |           |                           |
|                                       | 附擋                 | 请先偷               | <b>者</b> 存主文 | 2件信息 | 副再上修 | 钢件      |        |        |           |                           |

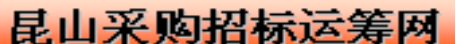

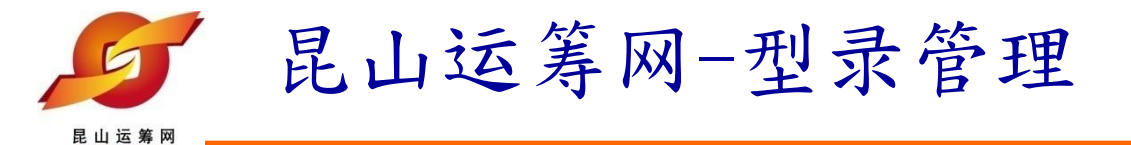

2)按照内容框所提示填写相关帐号核发的信息,确认无误后点选【确认存档】

| 日山 法 創                               | 在 网 1 伊华帝夫区        |                |         |         |      |      |     |               |     | 🙁 当前登录用户: 業務一 |
|--------------------------------------|--------------------|----------------|---------|---------|------|------|-----|---------------|-----|---------------|
| www.ksyuncho                         | 年MITH DE Com       |                |         |         |      |      |     | <u>ب</u><br>چ | 密码变 | 医更 🗃 退出系统     |
| ···································· | HOME > 型录管理 > 产品维护 |                |         | Au      | gust | 2012 | •   | 2             |     |               |
| 产品维护                                 | 📄 产品维护             |                | Sun     | Mon     | Tue  | Wed  | Thu | Fri           | Sat |               |
| ≫ 权限管理 +                             | 产品信息               |                | 5       | 6       | 7    | 1    | 2   | 3<br>10       | 4   |               |
|                                      | *产品编号              | 6811           | 12      | 13      | 14   | 15   | 16  | 17            | 18  | <b>扳笔</b>     |
|                                      | *产品类别              | 办公文教 🔽 🔽       | 19      | 20      | 21   | 22   | 23  | 24            | 25  |               |
|                                      | *价格                | 2.00           | 26      | 27      | 28   | 29   | 30  | 31            |     |               |
|                                      | ★上架日期区间            | 20120710       | ~ 20120 | )831 ]] |      |      | 21  |               |     |               |
|                                      | *商品说明              |                |         |         |      |      |     |               |     |               |
|                                      | *商品大图              | <b>'</b>       |         |         |      |      |     |               |     |               |
|                                      | *商品小图              | 请先储存主文件信息再上传图文 | 4       |         |      |      |     |               |     |               |
|                                      | Rift管              | 注生神方学分仲后自而上在附种 |         |         |      |      |     |               |     |               |

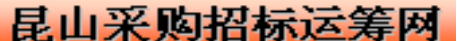

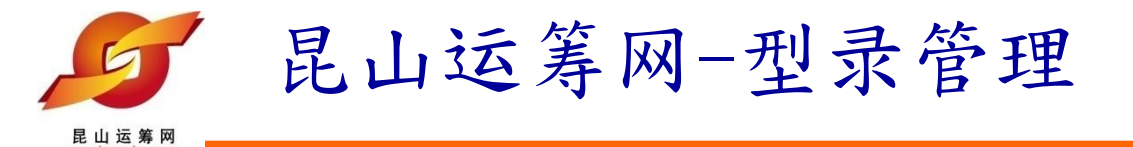

2) 按照页面提示输入所需产品型录的内容,包括:产品编号,产品名称,产品 类别,价格,单位,上架日期区间,商品说明等基础信息

| · · · · · · · · · · · · · · · · · · · | НОМ                                | E > 型录管理 > 产品维护 |                        |                  |      |       |       |         |  |
|---------------------------------------|------------------------------------|-----------------|------------------------|------------------|------|-------|-------|---------|--|
| 产品维护                                  |                                    | 产品维护            |                        |                  |      |       |       |         |  |
| ≫ 权限管理 🕴 🕴                            | 产品                                 | 2答讯             |                        |                  |      |       |       |         |  |
|                                       |                                    | *产品编号           | 431 F M                |                  |      | *产品名  | 弥 施德楼 | 三角舒写原子笔 |  |
|                                       |                                    | *产品类别           | 办公文教                   |                  |      |       |       |         |  |
|                                       |                                    | *价格             | 10                     |                  |      | *単    | 立支    |         |  |
|                                       | *上架日期区间 20120701 20121202 20121202 |                 |                        |                  |      |       |       |         |  |
|                                       |                                    | *商品说明           | 名称: ST/<br>笔<br>产地: 德! |                  |      |       |       |         |  |
|                                       |                                    |                 | 重量:120                 | g<br>g           |      | 型号: 4 | -     |         |  |
|                                       |                                    | <b>≭</b> 商品大图   | 请先储存主                  | 档资讯再上传图楼         | 当    |       |       |         |  |
|                                       |                                    | *商品小图           | 请先储存主                  | 档资讯再上传图档         | Ë    |       |       |         |  |
|                                       | 附档 请先储存主档资讯再上传附件                   |                 |                        |                  |      |       |       |         |  |
|                                       | *** 新建 上传商品大图小图前,请先点选【暂存】          |                 |                        |                  |      |       |       |         |  |
|                                       | æ                                  | 暂存 🗸 存档并设为显     | 示 🗸 ব                  | 与 <u>档</u> 并设为隐藏 | 😢 取消 |       |       |         |  |

26

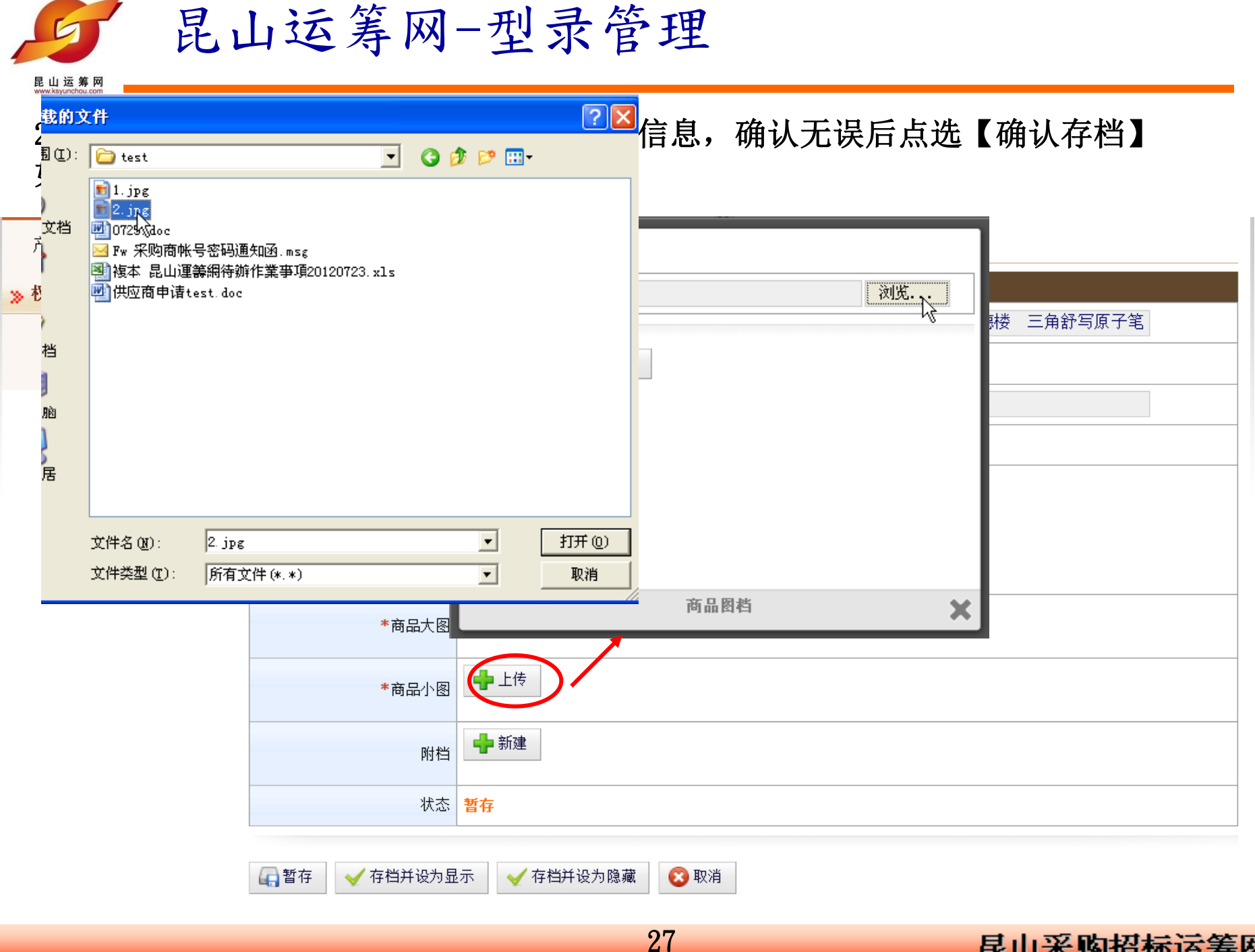

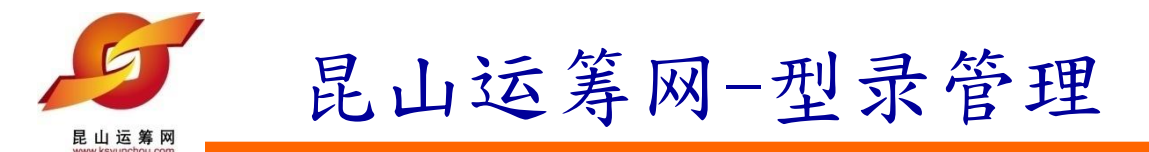

2) 按照内容框所提示填写相关帐号核发的信息,确认无误后点选【确认存档】 如下:

| » 权限管理 | 产品信息                      |                         |                   |     |
|--------|---------------------------|-------------------------|-------------------|-----|
|        | *产品编号                     | 6811                    | *产品名称             | 白板笔 |
|        | * ± P * P                 | ++ 八→++ <b>4</b> -      |                   |     |
|        |                           |                         | "单位               | 元   |
|        | 档案 E:                     | EC專案\昆山市政采购案\test\2.jpg | 浏览                |     |
|        | →<br>→ 确认存 <mark>来</mark> | 自网页的消息                  |                   |     |
|        |                           | 2 档案上传后将直接存盘 (覆盖原档案)    | 冕),此动作将无法回复 ! 是否确 | 锭?  |
|        |                           | 确定                      | 取消                |     |
|        |                           |                         |                   |     |
|        |                           |                         |                   |     |
|        |                           | 商品图档                    | ×                 |     |
|        | 状态                        | 暂存                      |                   |     |
|        |                           |                         |                   |     |
|        | □ 4月 暂存                   | 示 🧹 存盘并设为隐藏 🛛 😢 取消      |                   |     |

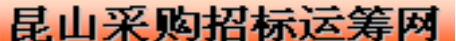

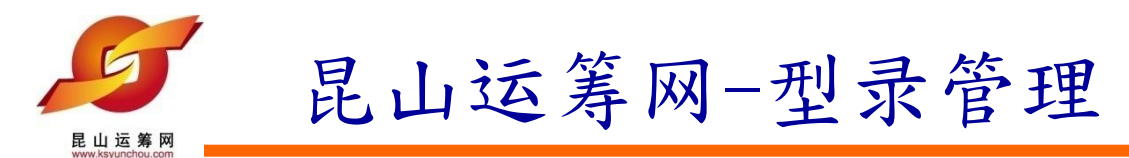

### 2) 同样的方法上传商品小图

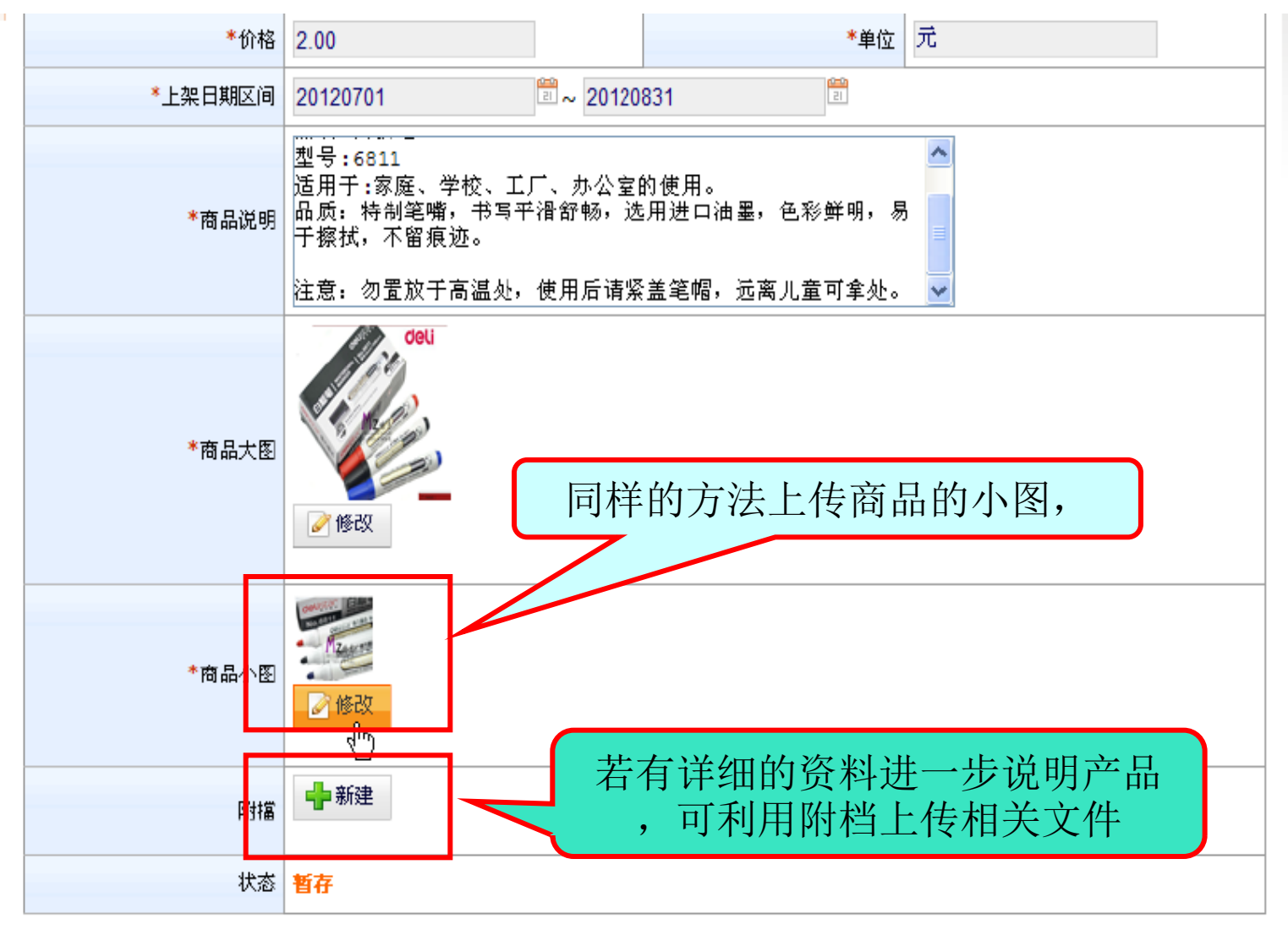

29

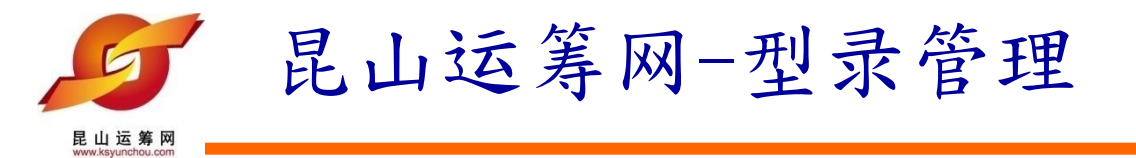

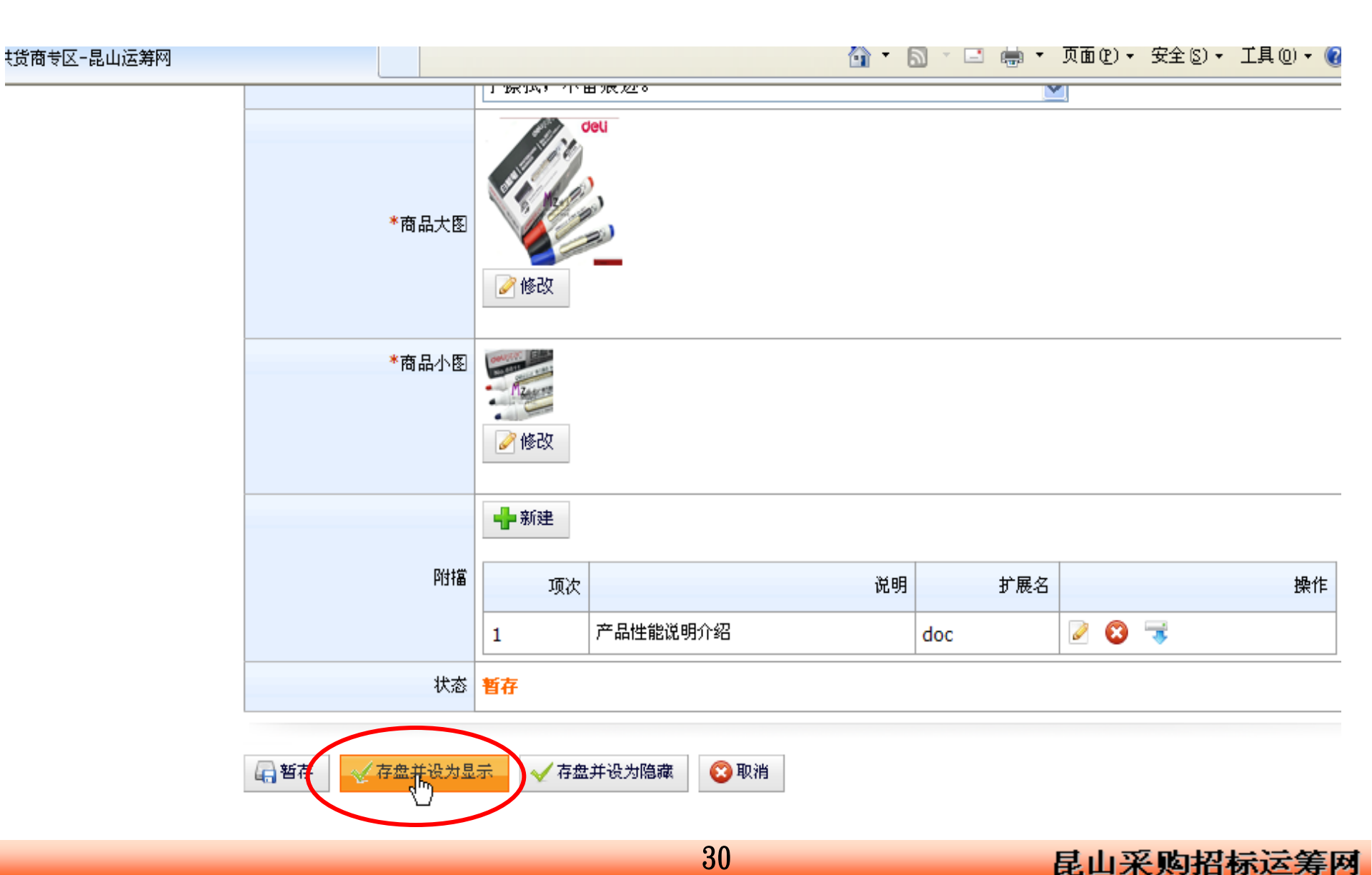

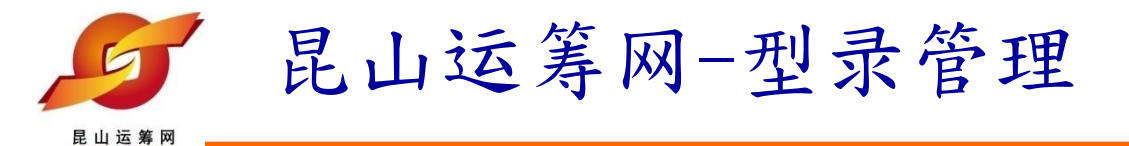

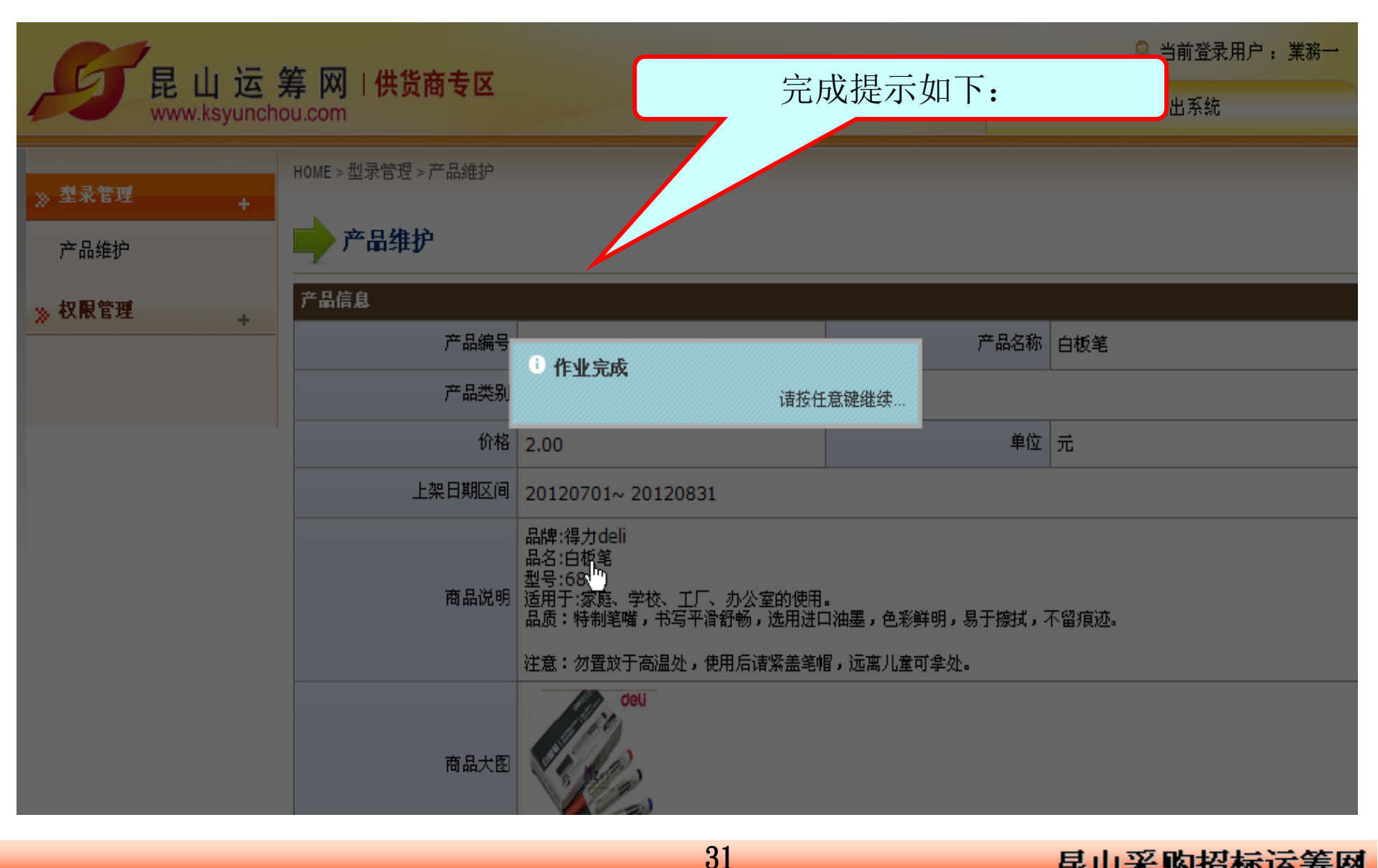

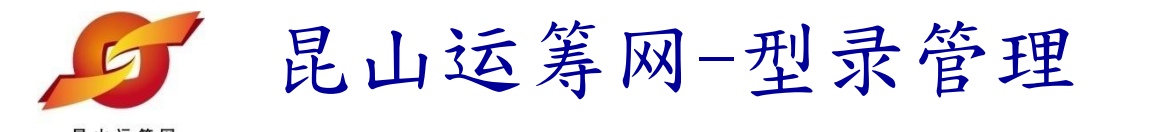

防静电产品

制造加工机械

仪器仪表

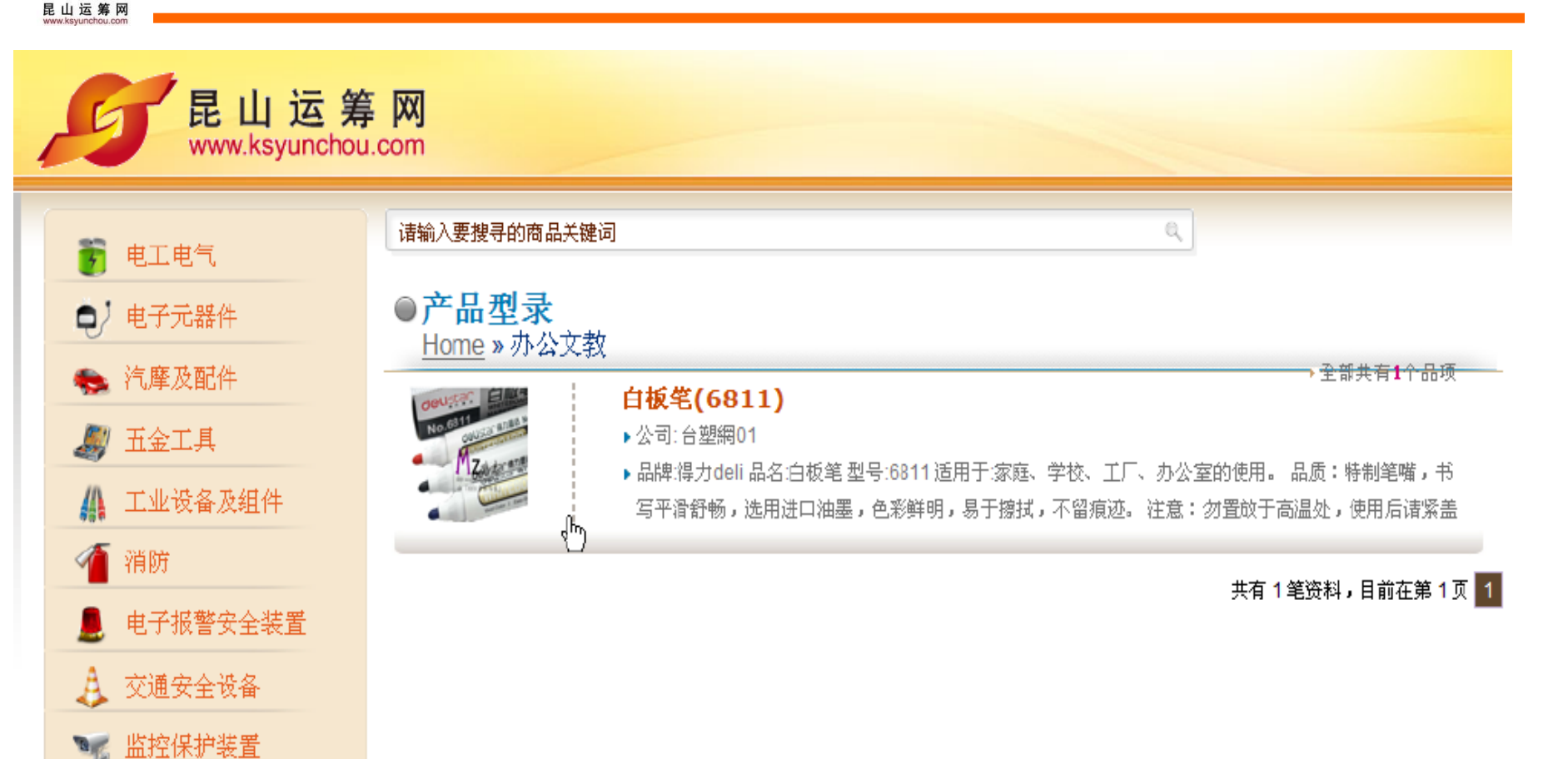

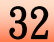

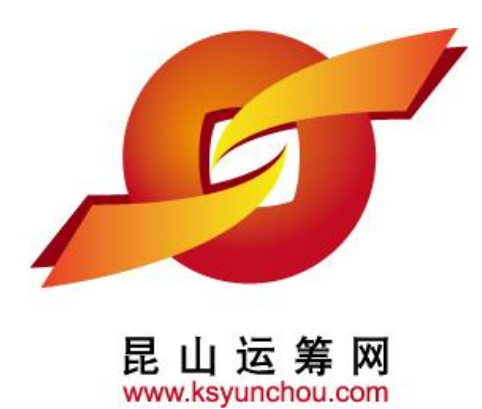

# 企业采购 供货商专区 操作讲解

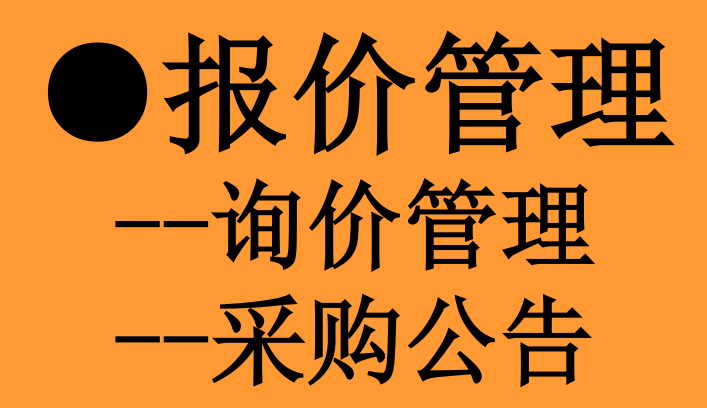

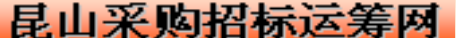

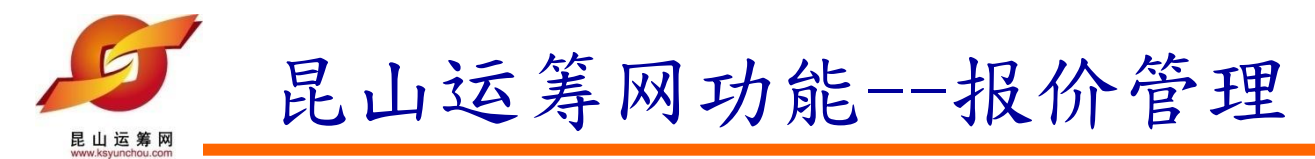

1. 查询采购公告页面

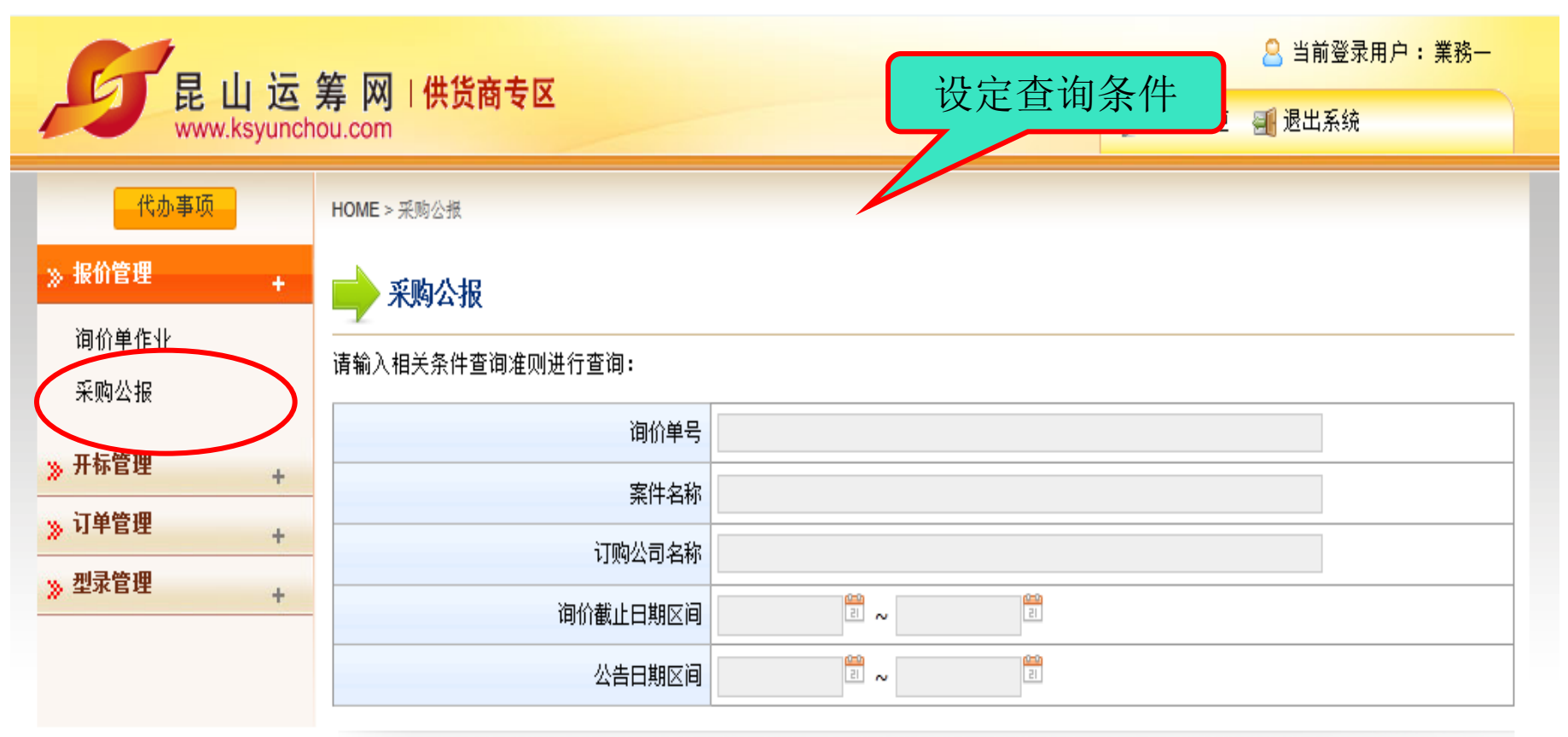

🔎 查询

法律声明 | 服务条款 | 隐私声明 |

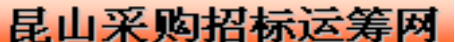

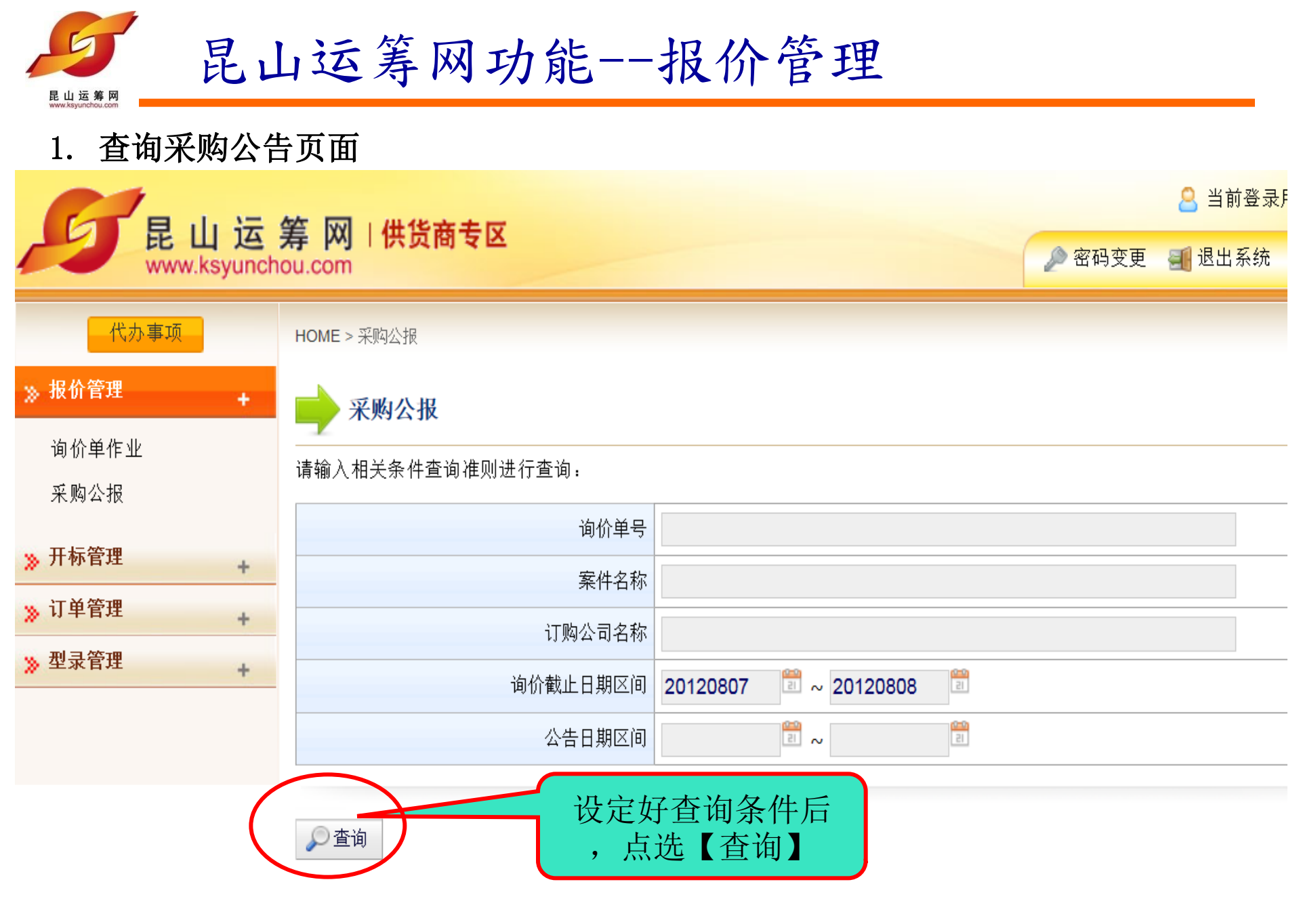

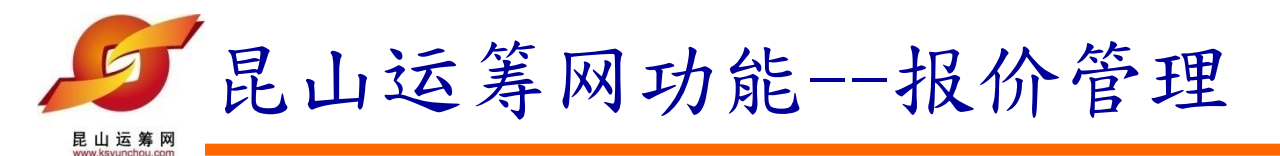

₽查询

共有 999 笔资料,目前在第 1 页 1 2 3 4 5 > >>

| 订购公司名称                        | 询价单号      | 案件名称                                       | 询价截止日      | 操          |
|-------------------------------|-----------|--------------------------------------------|------------|------------|
| 華陽電業公司採購組 (華陽電業公司採購組)         | PA-DA5EZ8 | 六角頭全牙螺栓 鍍鋅鋼 SS400<br>M10 x 90mmL x P1.5    | 2012/08/15 | j          |
| 寧波採購中心 <b>(</b> 寧波採購中心)       | NK-DQ6A54 | 化學錫微蝕劑 H Stannatech<br>microetch H Conc.   | 2012/08/14 | <u>a</u>   |
| 寧波採購中心 <b>(</b> 寧波採購中心)       | HA-DD02S1 | 平織不銹鋼絲圓形網 SUS304<br>BWG#25 <b>(</b> 0.5mm  | 2012/08/14 | <u>a</u>   |
| 寧波採購中心 <mark>(</mark> 寧波採購中心) | CE-DE5AL7 | 變壓器用橫軸風扇 120W x 1φ<br>110V/220V 5          | 2012/08/14 | <u>a</u>   |
| 寧波採購中心 <mark>(</mark> 寧波採購中心) | NK-DQ6AC1 | 密閉式小型繼電器 DC24V x 3A<br>2ab 雙接點型            | 2012/08/14 | <u>ام</u>  |
| 華陽電業公司採購組 (華陽電業公<br>司採購組)     | PA-DA5F45 | 對焊90°長徑肘管 碳鋼<br>A234Gr.WPB-S (無縫)          | 2012/08/14 | <u>j</u>   |
| 寧波採購中心 <b>(</b> 寧波採購中心)       | CA-DG04K0 | 耐隆色布 (110 X 70)/(70D X<br>180T)X 61" W 207 | 2012/08/14 | jā -       |
| 寧波採購中心 <b>(</b> 寧波採購中心)       | CF-DE50H8 | PE高密度泡棉 10mmt x<br>340mmOD x 76.4mmID      | 2012/08/14 | <u>آمَ</u> |

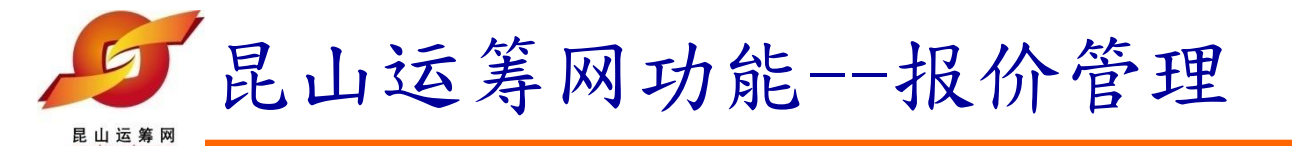

2查询

操作图标进行报价

| 共有 999 笔资料,目前在第 1 页 🚹 🔼 3 4 5 > >>

| 订购公司名称                    | 询价单号      | 案件名称                                       | 询价截止日      | 操        |
|---------------------------|-----------|--------------------------------------------|------------|----------|
| 華陽電業公司採購組 (華陽電業公<br>司採購組) | PA-DA5EZ8 | 六角頭全牙螺栓 鍍鋅鋼 SS400<br>M10 x 90mmL x P1.5    | 2012/08/15 | ø        |
| 寧波採購中心 <b>(</b> 寧波採購中心)   | NK-DQ6A54 | 化學錫微蝕劑 H Stannatech<br>microetch H Conc.   | 2012/08/14 | jā.      |
| 寧波採購中心 <b>(</b> 寧波採購中心)   | HA-DD02S1 | 平織不銹鋼絲圓形網 SUS304<br>BWG#25 (0.5mm          | 2012/08/14 | <u>a</u> |
| 寧波採購中心 <b>(</b> 寧波採購中心)   | CE-DE5AL7 | 變壓器用橫軸風扇 120W x 1φ<br>110V/220V 5          | 2012/08/14 | <u>a</u> |
| 寧波採購中心 <b>(</b> 寧波採購中心)   | NK-DQ6AC1 | 密閉式小型繼電器 DC24V x 3A<br>2ab 雙接點型            | 2012/08/14 | <u>a</u> |
| 華陽電業公司採購組 (華陽電業公<br>司採購組) | PA-DA5F45 | 對焊90°長徑肘管 碳鋼<br>A234Gr.WPB-S (無縫)          | 2012/08/14 | <u>s</u> |
| 寧波採購中心 <b>(</b> 寧波採購中心)   | CA-DG04K0 | 耐隆色布 (110 X 70)/(70D X<br>180T)X 61" W 207 | 2012/08/14 | <u>s</u> |
| 寧波採購中心 <b>(</b> 寧波採購中心)   | CF-DE50H8 | PE高密度泡棉 10mmt x<br>340mmOD x 76.4mmID      | 2012/08/14 | <u>j</u> |

若需报价可直接点选

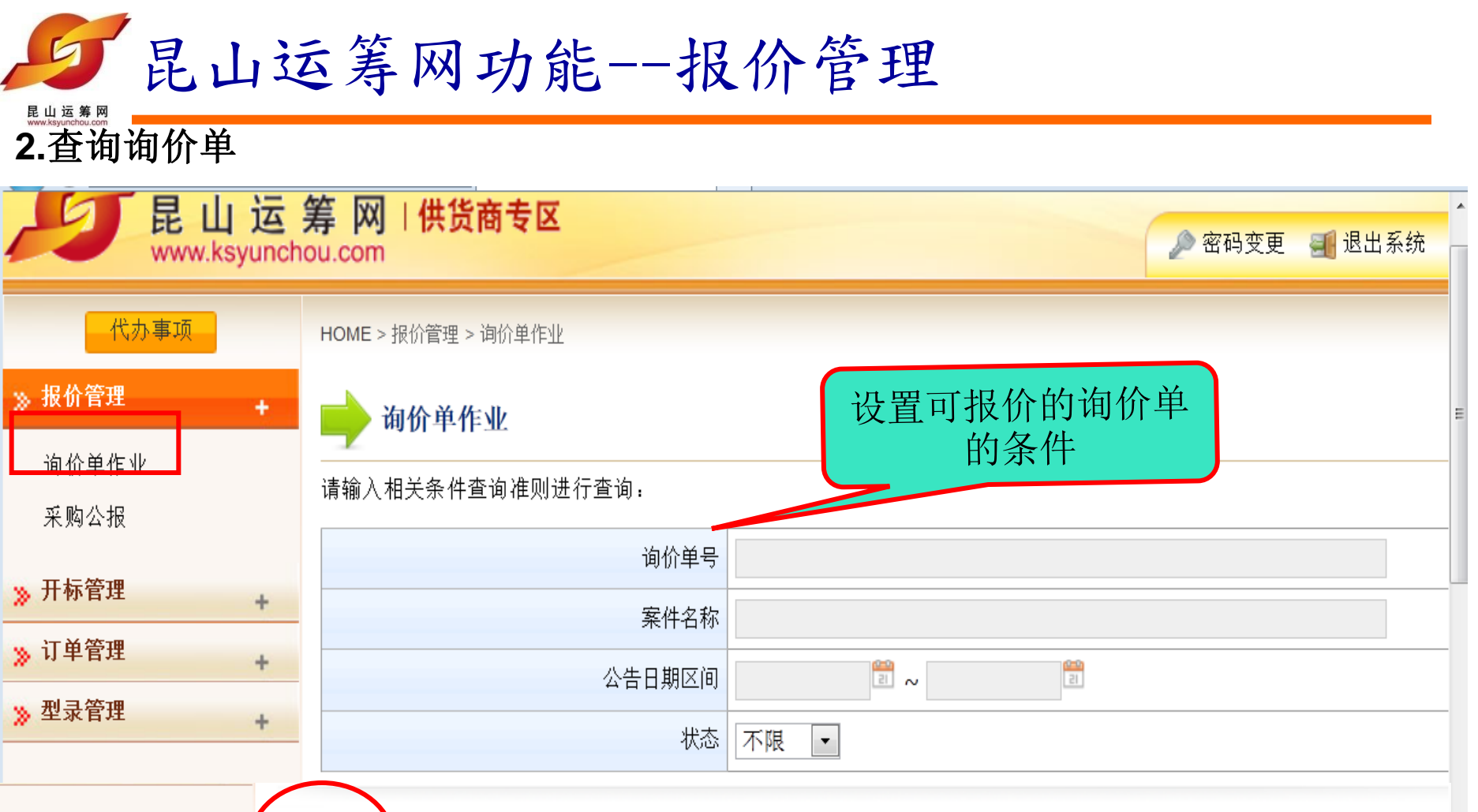

🔎 查询

共有 1 笔资料,目前在第 1 页 🚹 🎽

| 项次 | 询价单号     | 案件名称   | 公告日期       | 状态  |   | ≵1/F |
|----|----------|--------|------------|-----|---|------|
| 1  | 006-efpg | 購買中間軸承 | 2012/08/03 | 未检视 | ß |      |

38

共有1笔资料,目前在第1页 1

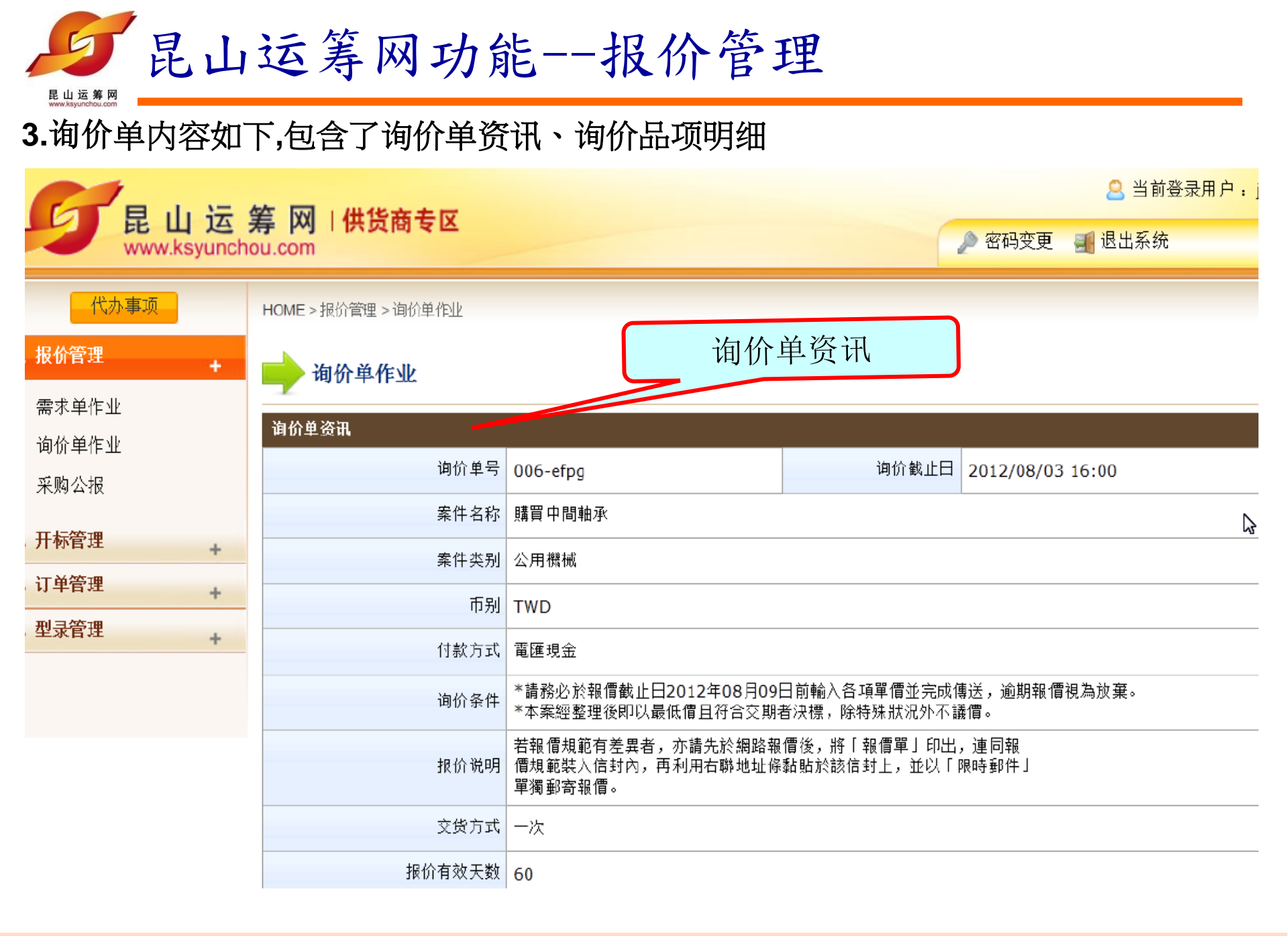

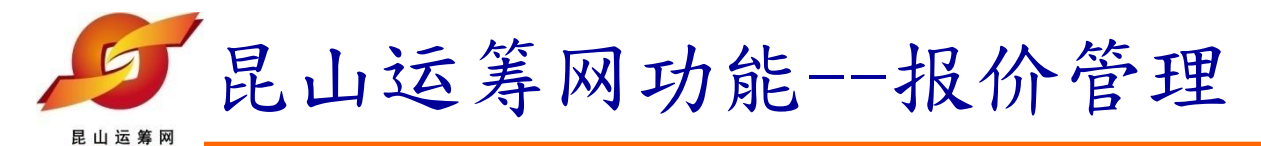

## 报价单内容如下,包含了询价单资讯、询价品项明细

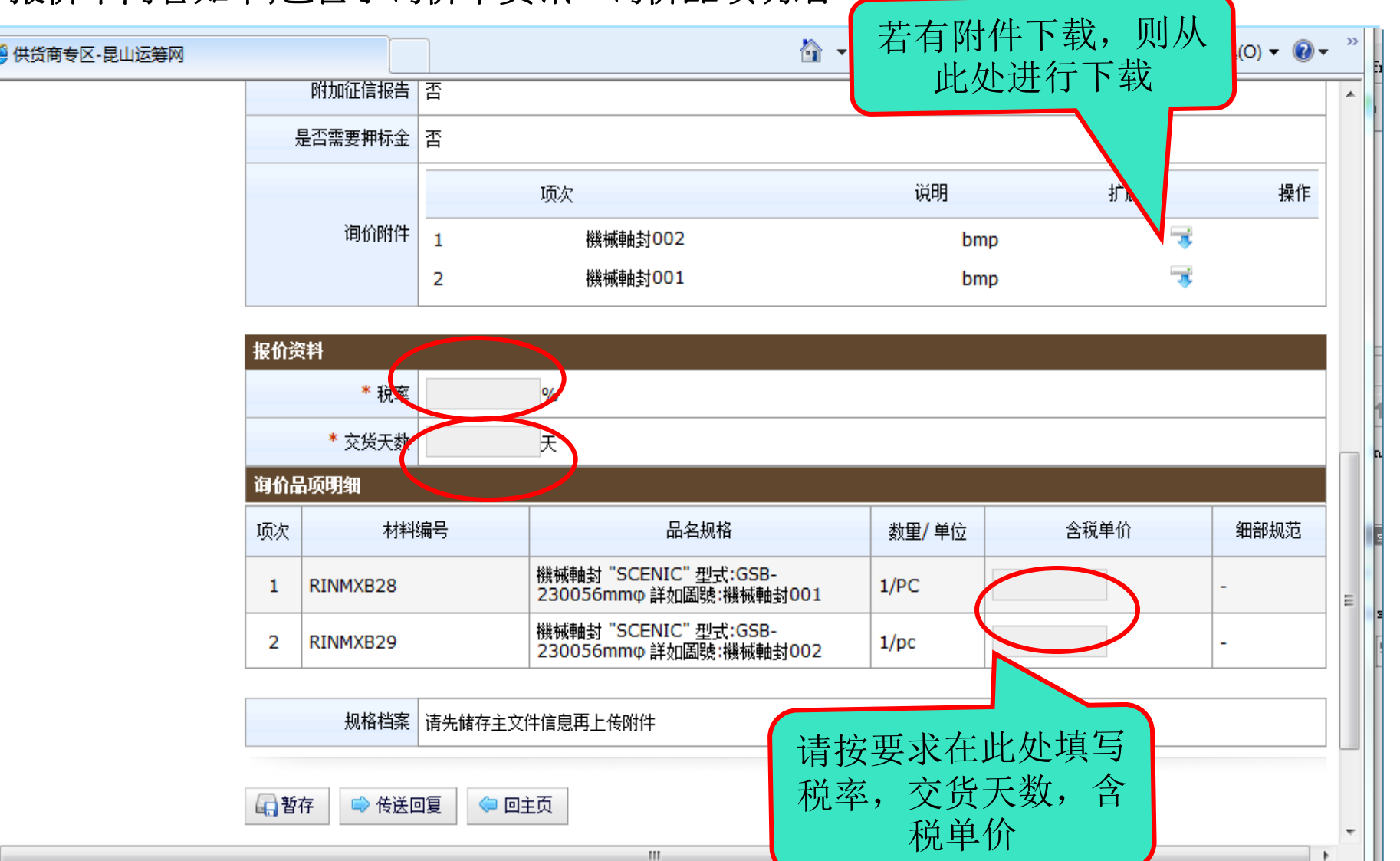

40

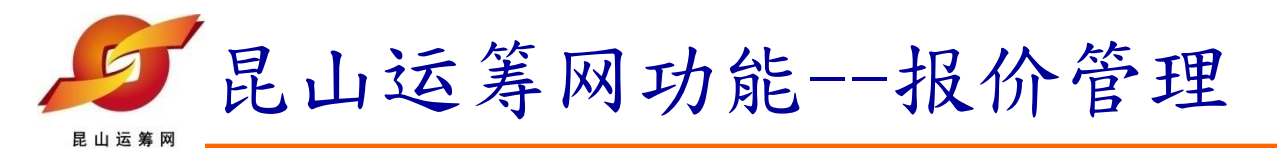

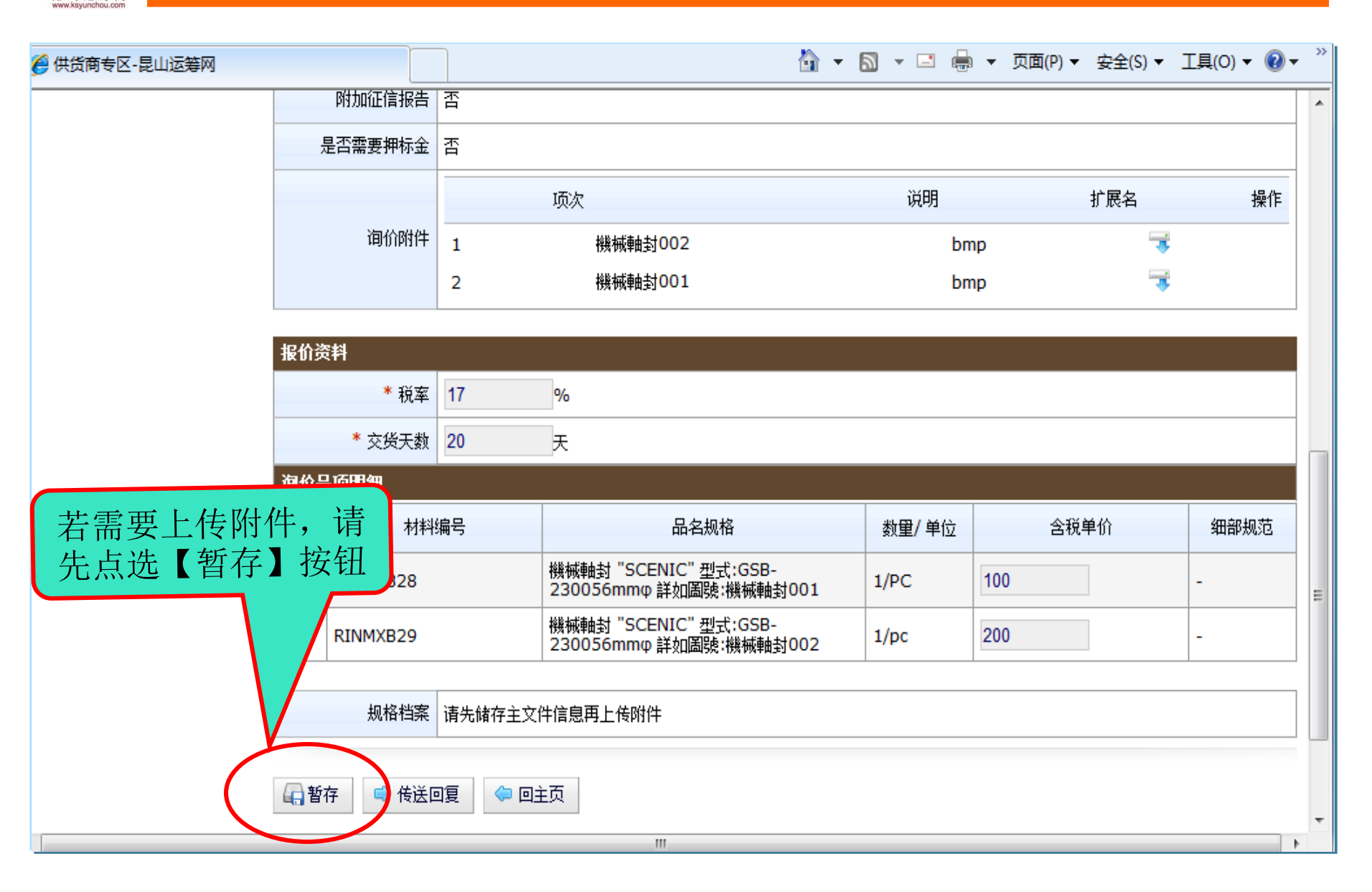

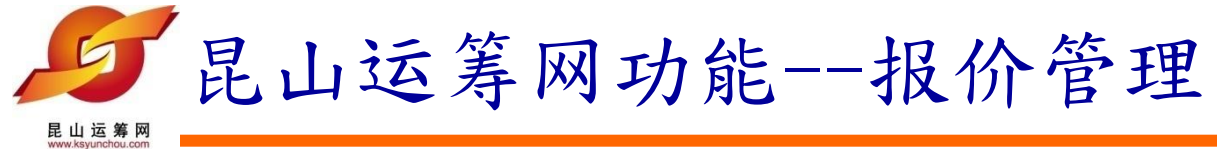

| 供货商专区-昆山运筹网 |               |           |               |                                                                                                  | 🖄 <b>-</b> E              | a - 🗆 🚔                                           | ▼ 页面(P) ▼                       | 安全(S) ▼ 〔                                 | 工具(0) 🔻 🧯                             | )-            |
|-------------|---------------|-----------|---------------|--------------------------------------------------------------------------------------------------|---------------------------|---------------------------------------------------|---------------------------------|-------------------------------------------|---------------------------------------|---------------|
|             |               |           | 2             | 機械軸封001                                                                                          |                           | bm                                                | р                               |                                           |                                       |               |
|             | 报价资           | 料         |               |                                                                                                  |                           |                                                   |                                 |                                           |                                       |               |
|             |               | * 税率      | 17            | %                                                                                                |                           |                                                   |                                 |                                           |                                       |               |
|             |               | * 交货天数    | 20            | Æ                                                                                                |                           |                                                   |                                 |                                           |                                       |               |
|             | 询价品           | 项明细       |               |                                                                                                  |                           |                                                   |                                 |                                           |                                       |               |
|             | 项次            | 材料        | 编号            | 品名规格                                                                                             |                           | 数 <b>里/</b> 单位                                    | 含税单                             | 創合                                        | 细部规范                                  |               |
|             | 1             | RINMXB28  |               | 機械軸封 "SCENIC"型式:C<br>230056mmφ 詳如圖號:機構                                                           | GSB-<br>械軸封001            | 1/PC                                              | 100                             |                                           | -                                     |               |
|             | 2             | RINMXB29  |               | 機械軸封 "SCENIC"型式:C<br>230056mmφ 詳如圖號:機構                                                           | 6SB-<br>械軸封002            | 1/pc                                              | 200                             |                                           | -                                     |               |
|             | <b>〔</b> ] 暫: | 规格档案<br>存 | 新建<br>3項 🗢 回3 | た<br>の<br>の<br>の<br>の<br>の<br>の<br>の<br>の<br>の<br>の<br>の<br>の<br>の<br>の<br>の<br>の<br>の<br>の<br>の | 点选【暂<br>出现新建<br>魚需求上<br>礼 | 存】按 <sup>4</sup><br>,可自 <sup>2</sup><br>传相关<br>兑明 | 钮后<br>行按<br>附件                  |                                           |                                       |               |
|             |               |           |               |                                                                                                  | ci                        | 昆山)芝<br>2012 All rights res                       | 法律<br>筹网的ICP备案件<br>erved.  浏览器建 | ≇ <b>声明   服务</b> %<br>可证编号为:<br>议使用⊫8.0(含 | 条款  隐私声<br>苏ICP备120385<br>ル上或 Firefox | \$86号<br>(版本_ |
|             |               |           |               |                                                                                                  |                           |                                                   |                                 |                                           |                                       |               |

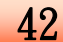

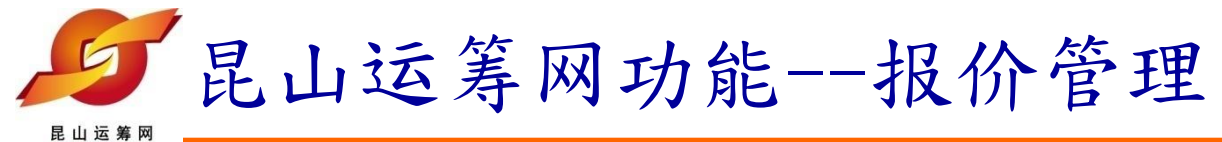

| 🏉 供货商专区-昆山运筹网 |              |            | <u>ه</u> -                                      | - 🔊 - 🖃 🖶     | • ▼ 页面(P) ▼ 安全(S) ▼         | 工具(0) ▼ 🔞 ▼    |
|---------------|--------------|------------|-------------------------------------------------|---------------|-----------------------------|----------------|
|               |              | 2          | 機械軸對001                                         | bn            | np 📑                        |                |
|               |              |            |                                                 |               |                             |                |
|               | 报价资料         |            |                                                 |               |                             |                |
|               | * 税3         | 氧 17       | %                                               |               |                             |                |
|               | * 交货天教       | 救 20       | Æ                                               |               |                             |                |
|               | 询价品项明细       |            |                                                 |               |                             |                |
|               | 项次 材         | 料编号        | 品名规格                                            | 数量/ 单位        | 含税单价                        | 细部规范           |
| 请确认报价单        | 单内<br>MMXB28 |            | 機械軸封 "SCENIC" 型式:GSB-<br>230056mmφ 詳如圖號:機械軸封001 | 1/PC          | 100                         | -              |
| 容无误后,         | 点选 MMXB29    |            | 機械軸封 "SCENIC" 型式:GSB-<br>230056mmφ 詳如圖號:機械軸封002 | 1/pc          | 200                         | -              |
| 【传送回复         |              |            |                                                 |               |                             |                |
|               |              | <u>新</u> 建 |                                                 |               |                             |                |
|               | 规格档题         | 案 项》       | 次                                               | 扩展名           | 各                           | 操作             |
|               |              | 1          | 规格补充说明                                          | docx          | 2 🕄 🤜                       |                |
|               |              |            |                                                 |               |                             |                |
|               | 🔓 暂存 🛛 👄 传道  | ڈD 🔄 🖉 🔄   | 主页                                              |               |                             |                |
|               |              |            |                                                 |               |                             |                |
|               |              |            |                                                 |               | 法律吉明丨照冬                     | 条款   隐私吉明      |
|               |              |            |                                                 | <b>■</b> d1iž | 空中之动,1007<br>空险的IPA安在司证编导为: | 苏ICP祭12038586是 |

43

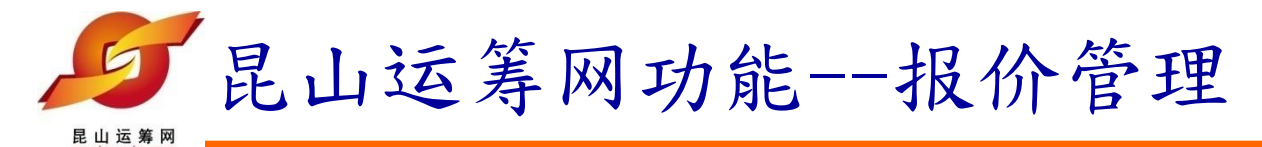

### 询价单内容如下,包含了询价单资讯、询价品项明细

| 🏈 供货商专区-昆山运筹网 |              |        |                                               | <b>b</b> - | 🔊 🔹 🖻          | • • | 页面(P) 🔻 安全(S) 🔻 | ✓ 工具(0) ▼ 🕢 ▼ | >> |
|---------------|--------------|--------|-----------------------------------------------|------------|----------------|-----|-----------------|---------------|----|
|               | 附加征信报告       | 否      |                                               |            |                |     |                 |               | *  |
|               | 是否需要押标金      | 否      |                                               |            |                |     |                 |               |    |
|               |              |        | 项次                                            |            | 说明             |     | 扩展名             | 操作            |    |
|               | 询价附件         | 1      | 機械軸封002                                       |            | b              | mp  | -               | •             |    |
|               |              | 2      | 機械軸封001                                       |            | b              | mp  | -               | \$            |    |
|               | 也必次料         |        |                                               |            |                |     |                 |               |    |
|               | 110月21日      |        |                                               |            |                |     |                 |               |    |
|               | * 税率         | 17     | %                                             |            |                |     |                 |               |    |
|               | * 交货天数       | 20     | Æ                                             |            |                |     |                 |               | _  |
|               |              |        |                                               |            |                |     |                 |               |    |
| 若需要上传附1       | 牛, 请<br>■ 坎幻 | 扁号     | 品名规格                                          |            | 数 <b>里/</b> 单位 |     | 含税单价            | 细部规范          |    |
| 先点远【智仔】       | 1女七11        |        | 機械軸封 "SCENIC" 型式:GSB-<br>230056mmφ 詳如圖號:機械軸封( | 001        | 1/PC           | 100 |                 | -             |    |
|               | RINMXB29     |        | 機械軸封 "SCENIC" 型式:GSB-<br>230056mmφ 詳如圖號:機械軸封( | 002        | 1/pc           | 200 |                 | -             |    |
|               | 规格档案         | 请先储存主文 | 件信息再上传附件                                      |            |                |     |                 |               |    |
|               | 🕞 暂存 💶 传送回   | 嗄 🗢 回  | 主页                                            |            |                |     |                 |               | -  |
|               |              |        |                                               |            |                |     |                 | •             |    |

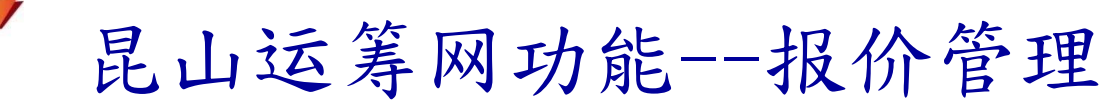

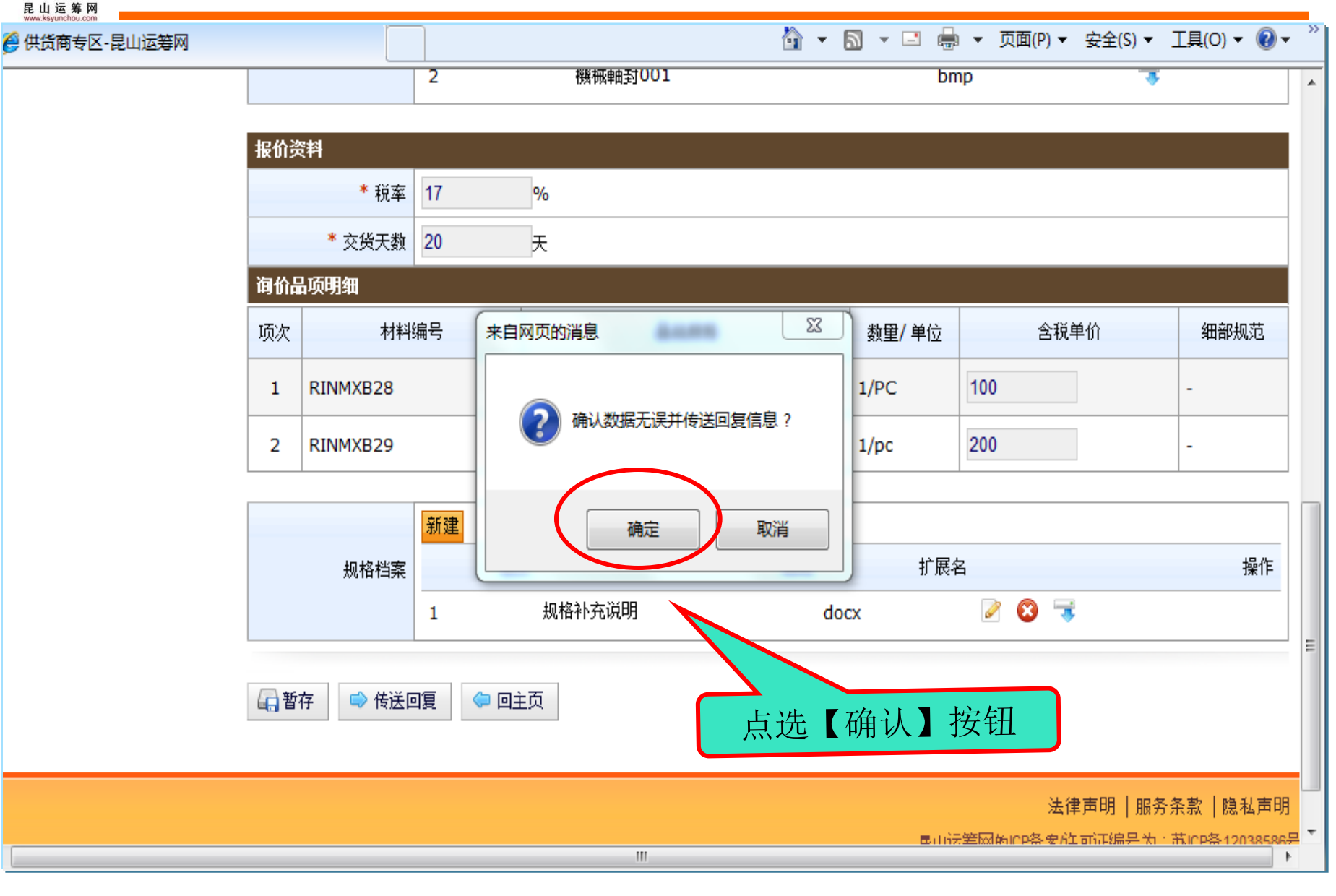

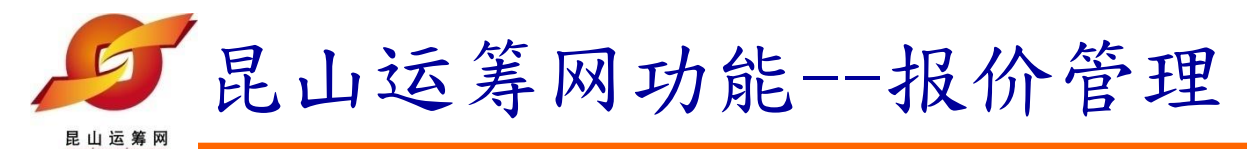

### 出现如下提示,代表作业完成

| 昆山运<br>www.ksvuncho |                     |                                                        |                    | ▶ 密码变更                  | <ul> <li>2 当前登录用户: jam</li> <li>3 退出系统</li> </ul> |
|---------------------|---------------------|--------------------------------------------------------|--------------------|-------------------------|---------------------------------------------------|
| 代办事项                | HOME > 报价管理 > 询价单作业 |                                                        |                    |                         |                                                   |
| ₽<br>+ 1            | <b>间</b> 价单作业       |                                                        |                    |                         |                                                   |
| 定<br>加<br>定<br>加    | 询价单资讯               |                                                        |                    |                         |                                                   |
| <b>报</b>            |                     | <b>作业完成</b><br>请按任意键继续…                                | 询价截止日              | 2012/08/03              | 16:00                                             |
| ₽ <u>+</u>          |                     | 公用機械                                                   |                    |                         |                                                   |
| ± +<br>≝ +          | 币别<br>              | TWD<br>雷匯現金                                            |                    |                         |                                                   |
|                     | 询价条件                | *請務必於報價截止日2012年08月09日前輸入各項<br>*本案經整理後即以最低價且符合交期者決標,除特別 | 單價並完成傳<br>殊狀況外不議   | 送,逾期報價<br>價。            | 視為放棄。                                             |
|                     | 报价说明                | 若報                                                     | 暖價單」印出,<br>打上,並以「附 | 連同報<br><sup>眼時郵件」</sup> |                                                   |
|                     | 交货方式                | 一次                                                     |                    |                         |                                                   |
|                     | 报价有效天数              | 60<br><b>46</b>                                        |                    | 昆」                      | 山采购招标运筹网                                          |

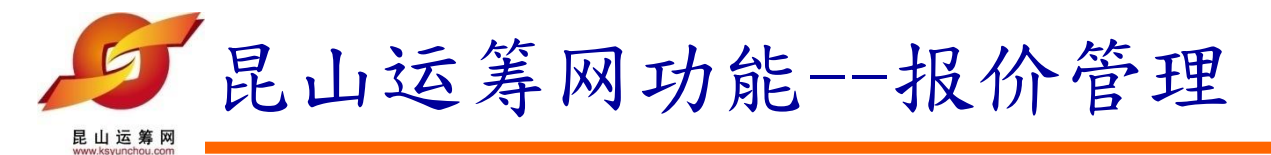

4. 报价成功确认:确认报价后,可利用查询按键,确认报价是否成功,如下所示:该笔报价单已提示报价成功。

### **询价单作业**

#### 请输入相关条件查询准则进行查询:

| 询价单号   |      |
|--------|------|
| 案件名称   |      |
| 公告日期区间 |      |
| 状态     | 不限 - |

🔎 查询

| <u>}</u> |               | 状态已变更为"i | 二回复        | 共有 2 笔资料 | ,目前在第 1 页 <mark>1</mark> |
|----------|---------------|----------|------------|----------|--------------------------|
| 项次       | <b>询</b> 价 单号 | 案件名称     |            | 状态       | 操作                       |
| 1        | 005-efpg      | 購買中間軸承   | 2012/08/03 | 已检视      | ß                        |
| 2        | 006-efpg      | 購買中間軸承   | 2012/08/03 | 已回覆      | ø                        |
|          |               |          | L          | 共有り筆瓷料   | . 目前在第 1 页 🚺             |

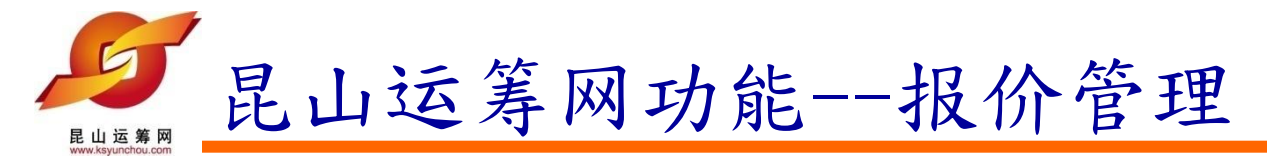

5. 报价撤销:确认报价后,在报价截止日前,如需要撤销该笔报价,则再次点选操作按键进入报价单,点选底部的【撤销】按键,即可进行撤销

### 🌔 询价单作业

请输入相关条件查询准则进行查询:

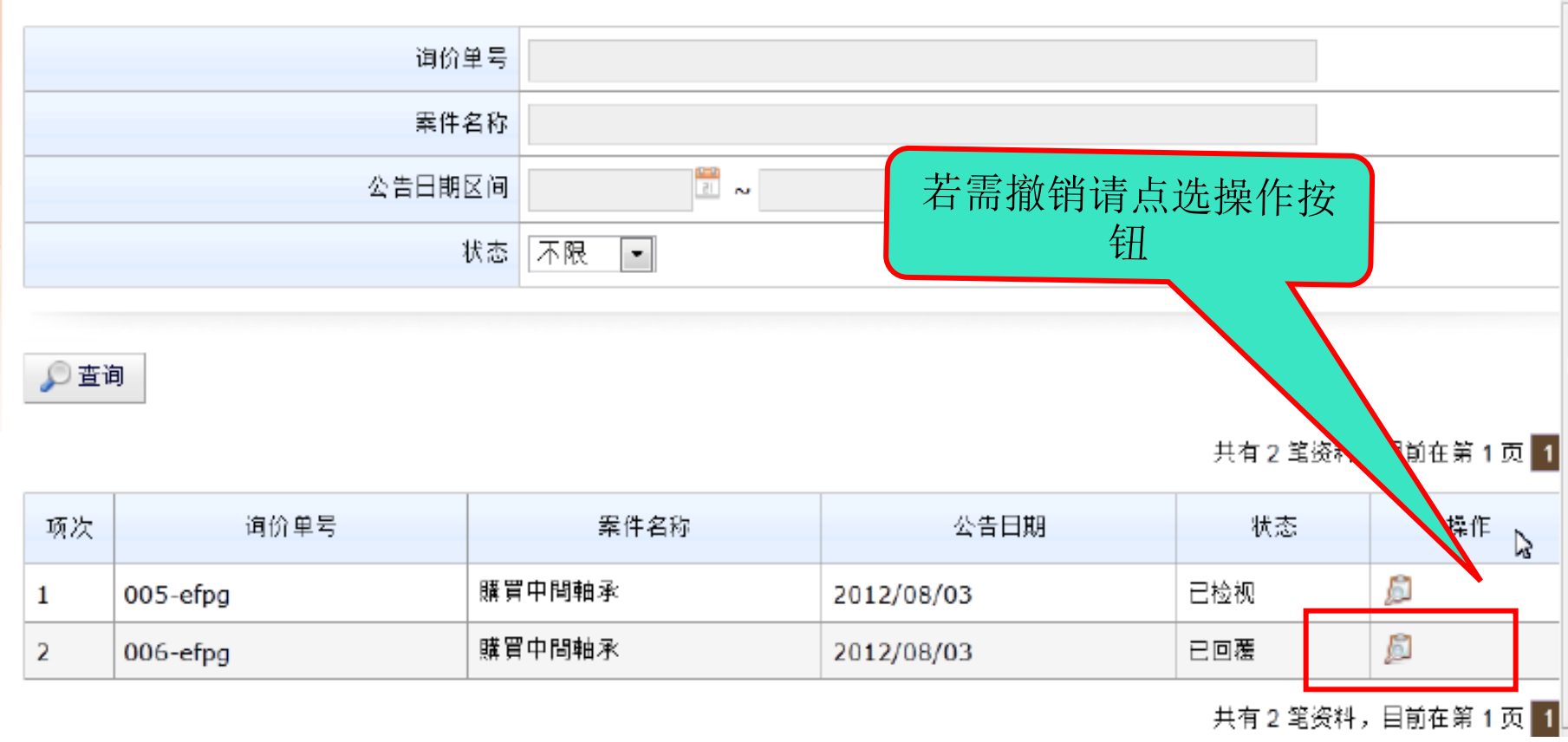

48

| I▼ 🟉 网页19   | (讯库 マ 🖄 百)    | 度                     | 谷                                               | • 🔊 • 🖃 | 🖶 ▼ 页面(P) ▼ | 安全(S) ▼ 工具(O) ▼ |
|-------------|---------------|-----------------------|-------------------------------------------------|---------|-------------|-----------------|
|             |               |                       | 项次                                              | 说明      | 扩展          |                 |
|             | 询价附件          | 1                     | 機械軸封002                                         | bn      | np          |                 |
|             |               | 2                     | 機械軸封001                                         | bn      | np          |                 |
| 报价资         | 科             |                       |                                                 |         |             |                 |
|             | 税率            | 17%                   |                                                 |         |             |                 |
|             | 交货天数          | 20天                   |                                                 |         |             |                 |
| 询价品         | 项明细           |                       |                                                 |         |             |                 |
|             | +++319        | 编号                    | 品名规格                                            | 数量/单位   | 含税单价        | 细部规范            |
| - 右需:<br>【指 | 徹销请点<br>↓销】按辑 | 、选<br>[ <del>]]</del> | 機械軸封 "SCENIC" 型式:GSB-<br>230056mmφ 詳如圖號:機械軸封001 | 1/PC    | 100         | -               |
|             | RINMAB29      | <u>стг</u>            | 機械軸封 "SCENIC" 型式:GSB-<br>230056mmφ 詳如圖號:機械軸封002 | 1/pc    | 200         | -               |
|             |               |                       |                                                 |         |             |                 |
|             | 规格档案          |                       |                                                 | 识明      | Ð lð        |                 |
|             |               | 1                     | 规格补充说明                                          | do      | CX          |                 |

| ▼ 🛃 网贝快讯库   | ▼ 🖀 百)      | 度        | 4                                               | • 🔊 • 🖃        | 🚔 ▼ 页面(P) ▼ 🗧 | 安全(S) ▼ 丁具(O) ▼ |
|-------------|-------------|----------|-------------------------------------------------|----------------|---------------|-----------------|
|             |             |          | 面々                                              | <br>证明         | 扩展            | ~、、、<br>友 揭作    |
|             | 间价附件        | 1        |                                                 | ha             | ->1 (1        |                 |
|             |             | 2        | 機械軸封001                                         | bn             | קי<br>קו      |                 |
| 报价资料        |             |          |                                                 |                |               |                 |
|             | 税率          | 17%      |                                                 |                |               |                 |
|             | 交货天数        | 20天      |                                                 |                |               |                 |
| 询价品项明       | 细           |          |                                                 |                |               |                 |
| 西方          | *****       | <u>扁</u> | 品名规格                                            | 数 <b>量/</b> 单位 | 含税单价          | 细部规范            |
| 若需撤销<br>【撤销 | 肖请点<br>】 按4 | 选        | 機械軸封 "SCENIC" 型式:GSB-<br>230056mmφ 詳如圖號:機械軸封001 | 1/PC           | 100           | -               |
|             |             | 11.      | 機械軸封 "SCENIC" 型式:GSB-<br>230056mmφ 詳如圖號:機械軸封002 | 1/pc           | 200           | -               |
|             |             |          |                                                 |                |               |                 |
|             | 规格档案        |          | 项次                                              | 说明             | 扩展            | 名 操作            |
|             |             | 1        | 规格补充说明                                          | do             | CX            |                 |

## 昆山运筹网联系方式

| 联系单位:昆山市企业转型升级专       | <b>テ案办公室</b> |
|-----------------------|--------------|
| (昆山运筹网)               |              |
| 客服电话:+86-512-36859815 |              |
| 传 真:+86-512-36859828  |              |
| 地 址:昆山市前进东路399号       | 台协大楼7楼702    |
|                       | 0.           |

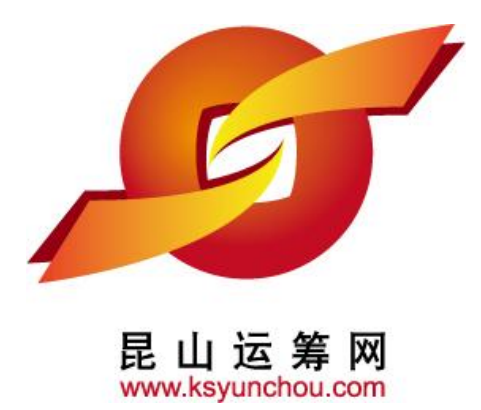

感谢您的加入!

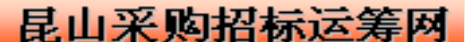